# **korenix** JetBox 5630 Web User Manual

www.korenix.com

# **Copyright Notice**

Copyright© 2013 Korenix Technology Co., Ltd. All rights reserved. Reproduction without permission is prohibited.

Information provided in this manual is intended to be accurate and reliable. However, the original manufacturer assumes no responsibility for its use, or for any infringements upon the rights of third parties that may result from its use.

The material in this document is for product information only and is subject to change without notice. While reasonable efforts have been made in the preparation of this document to assure its accuracy, Korenix assumes no liabilities resulting from errors or omissions in this document, or from the use of the information contained herein.

Korenix reserves the right to make changes in the product design without notice to its users.

# Acknowledgments

Korenix is a registered trademark of Korenix Technology Co., Ltd. All other trademarks or registered marks in the manual belong to their respective manufacturers.

# **Table of Content**

| Сор       | yright Notice                 | 2  |
|-----------|-------------------------------|----|
| Ack       | nowledgments                  | 2  |
| Tab       | le of Content                 | 3  |
| Chapter 1 | Getting Start                 | 5  |
| 1-1       | Web Server                    | 5  |
| 1-2       | Preparation for Web Interface | 6  |
| 1-3       | System Login                  | 6  |
| Chapter 2 | System                        | 7  |
| 2-1       | Overview                      | 7  |
| 2-2       | Password                      | 7  |
| 2-3       | Scheduled Task                | 8  |
| 2-4       | Startup                       | 9  |
| 2-5       | General Settings              | 9  |
| 2-6       | Backup Configuration          | 10 |
| 2-7       | Firmware Upgrade              | 11 |
| 2-8       | Reboot                        | 12 |
| Chapter 3 | Network                       | 12 |
| 3-1       | Status                        | 12 |
| 3-2       | Settings                      | 13 |
| 3-3       | WiFi Settings                 | 13 |
| 3-4       | 3G Settings                   | 17 |
| 3-5       | Network Redundancy            | 19 |
| 3-6       | MSR                           | 21 |
| 3-7       | Diagnostics                   | 23 |
| Chapter 4 | Switch                        | 24 |
| 4-1       | Port Status                   | 24 |
| 4-2       | Port Control                  | 24 |
| 4-3       | VLAN                          | 25 |
| 4-4       | PVID                          | 25 |
| 4-5       | QoS                           | 26 |
| 4-6       | Rate Limit                    | 29 |
| Chapter 5 | Routing                       | 30 |
| 5-1       | Status                        | 30 |
| 5-2       | Static Routes                 | 31 |
| 5-3       | OSPF                          | 32 |
| 5-4       | RIP                           | 34 |
| Chapter 6 | Firewall                      | 36 |

| 6-1       | Forwarding        | 36 |
|-----------|-------------------|----|
| 6-2       | NAT               | 37 |
| 6-3       | Filter            | 40 |
| Chapter 7 | VPN               | 41 |
| 7-1       | OpenVPN           | 41 |
| 7-2       | IPSec             | 44 |
| 7-3       | Certificates      | 47 |
| 7-4       | РРТР              | 49 |
| 7-5       | L2TP              | 51 |
| 7-6       | L2TPv3            | 55 |
| 7-7       | CHAP-Secrets      | 57 |
| Chapter 8 | Serial            | 58 |
| 8-1       | Port Settings     | 58 |
| 8-2       | Serial to Network | 59 |
| 8-3       | ModBus Gateway    | 60 |

# **Chapter 1** Getting Start

#### 1-1 Web Server

In JetBox5630, we will start web server automatically. You can see it with 'ps' command.

| 1175 ro | ot /lib | /udev/udevd                                                  |
|---------|---------|--------------------------------------------------------------|
| 1440 ro | ot (hos | tenv.sh} /bin/sh ./hostenv.sh host /usr/lib/lua /usr/lib/lua |
| 1448 ro | ot lua  | /web/lucid.lua                                               |

| The default pat                                                | n is /web/.                                       |                                      |                                                   |                            |                                                      |              |
|----------------------------------------------------------------|---------------------------------------------------|--------------------------------------|---------------------------------------------------|----------------------------|------------------------------------------------------|--------------|
| /web \$ df<br>Filesystem<br>ubi0:rootfs<br>ubi1:etc            | Size<br>95.3M<br>6.5M                             | Vsed<br>34.6M<br>580.0K              | Available<br>60.7M<br>5 0M                        | Vse%<br>36%<br>0%          | Mounted<br>/<br>/etc                                 | on           |
| ubi2:web                                                       | 6.5M                                              | 3.2M                                 | 3.3M                                              | 49%                        | /web                                                 |              |
| ub13:opt<br>tmpfs<br>tmpfs<br>tmpfs<br>tmpfs<br>tmpfs<br>tmpfs | 104.4M<br>30.0M<br>100.0M<br>5.0M<br>1.0M<br>1.0M | 1.0M<br>92.0K<br>0<br>4.0K<br>0<br>0 | 103.3M<br>29.9M<br>100.0M<br>5.0M<br>1.0M<br>1.0M | 1%<br>0%<br>0%<br>0%<br>0% | /opt<br>/tmp<br>/home<br>/root<br>/usr/etd<br>/media | 5 <b>0</b> 2 |
| ~ \$ cd /web/<br>/web \$<br>/web \$ ls<br><b>build host</b>    | hosteny.                                          | sh luci                              | d.lua se                                          | tup.l                      | ua                                                   |              |

The default path is (web/

The default port number of web server is 80.

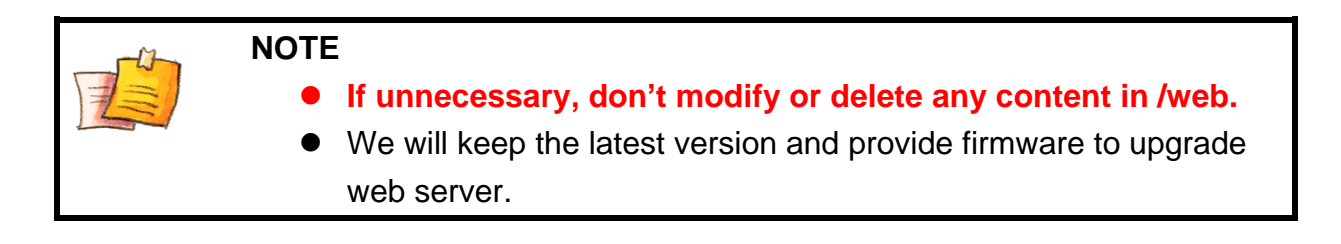

/web \$

# **1-2** Preparation for Web Interface

Korenix web management page is developed by LUA. It allows you to use a standard web-browser such as Microsoft Internet Explorer, Chrome, or Mozila, to configure the JetBox from anywhere on the network.

Before you attempt to use the embedded web interface to manage JetBox configuration, verify that your JetBox 5630 Series is properly installed on your network and that every PC on this network can access the switch via the web browser.

- 1. Verify that your network interface card (NIC) is operational, and that your operating system supports TCP/IP protocol.
- 2. Wire DC power to the JetBox and connect it to your computer via LAN port.
- 3. Make sure that the LAN's default IP address is 192.168.10.1.
- 4. Change your computer IP address to 192.168.10.2 or other IP address which is located in the 192.168.10.x (Network Mask: 255.255.255.0) subnet.
- 5. Switch to DOS command mode in your computer and ping 192.168.10.1 to verify a normal response time.

# **1-3** System Login

# Launch the web browser and Login.

- 1. Launch the web browser (Internet Explorer or Chrome) on the PC.
- 2. Type http://192.168.10.1 (or the IP address of the switch). And then press Enter.
- 3. The login screen will appear next.

| 🕒 JetBox5630 - LuCI 🛛 🗙 📃            |          |   |   | <br>  |       |
|--------------------------------------|----------|---|---|-------|-------|
| ← ⇒ C 🗋 192.168.10.1/luci            |          |   |   |       | ☆ =   |
| JetBox5630 - WebUI   Load: 0.00 0.01 | 0.05     |   |   |       |       |
| Authorization Required               |          |   |   |       |       |
| Please enter your username and pa    | issword. | 1 |   |       |       |
| Username                             |          |   |   |       |       |
| Password                             |          |   |   |       |       |
|                                      |          |   |   | Reset | Login |
|                                      |          |   |   |       |       |
|                                      |          |   |   |       |       |
|                                      |          |   |   | -     |       |
|                                      |          |   |   |       |       |
|                                      |          |   |   |       | -     |
|                                      |          |   | - |       |       |
|                                      |          |   |   |       |       |

We have two user accounts to login. One is **root** without password and another is **admin/admin**.

# **Chapter 2 System**

# 2-1 Overview

You can see system information on this section. Such as Hostname 

Firmware version
WebUI

version etc... and also display memory information.

| System Network Switch Routing Fi  | rewall VPN Serial Logout                                       |
|-----------------------------------|----------------------------------------------------------------|
| Overview Password Scheduled Tasks | Startup General Settings Config Backup Firmware Upgrade Reboot |
| Status                            |                                                                |
| System                            |                                                                |
| System Name                       | JetBox5630                                                     |
| Firmware Version                  | 1.0.2 2014-09-10 15:27:06                                      |
| Kernel Version                    | 3.2.0                                                          |
| WebUI Version                     | 1.1                                                            |
| Local Time                        | Fri Sep 12 13:43:06 2014                                       |
| Uptime                            | 3h 31m 46s                                                     |
| Load Average                      | 0.08, 0.03, 0.05                                               |
| Memory                            |                                                                |
| Total Available                   | 492628 kB / 511928 kB (96%)                                    |
| Free                              | 481864 kB / 511928 kB (94%)                                    |
| Cached                            | 10764 kB / 511928 kB (2%)                                      |
| Buffered                          | 0 kB / 511928 kB (0%)                                          |

# 2-2 Password

Change login password.

| System Network         | Switch Routing F       | irewall VF   | N Serial            | Logout        |                                                                                             |                        |
|------------------------|------------------------|--------------|---------------------|---------------|---------------------------------------------------------------------------------------------|------------------------|
| Overview Passwor       | d Scheduled Tasks      | Startup      | General Settings    | Config Backup | Firmware Upgrade                                                                            | Reboot                 |
| Password               |                        |              |                     |               |                                                                                             |                        |
| Changes the administra | tor password for acces | sing the dev | rice. (Password len | gth 0~28)     |                                                                                             |                        |
| Password               |                        |              |                     |               | 2<br>2<br>2<br>2<br>2<br>2<br>2<br>2<br>2<br>2<br>2<br>2<br>2<br>2<br>2<br>2<br>2<br>2<br>2 |                        |
| Confirmation           |                        |              |                     |               | a a a a a a a a a a a a a a a a a a a                                                       |                        |
|                        |                        |              |                     |               |                                                                                             |                        |
|                        |                        |              |                     |               |                                                                                             | 🙆 Reset 🔲 Save & Apply |

### Password length : 0~28

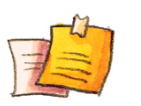

NOTE

• When you change web login password, it will also change system login password simultaneously

# 2-3 Scheduled Task

It is the same with Cron daemon.

Syntax :

A crontab file has five fields for specifying day, date and time followed by the command to be run at that interval.

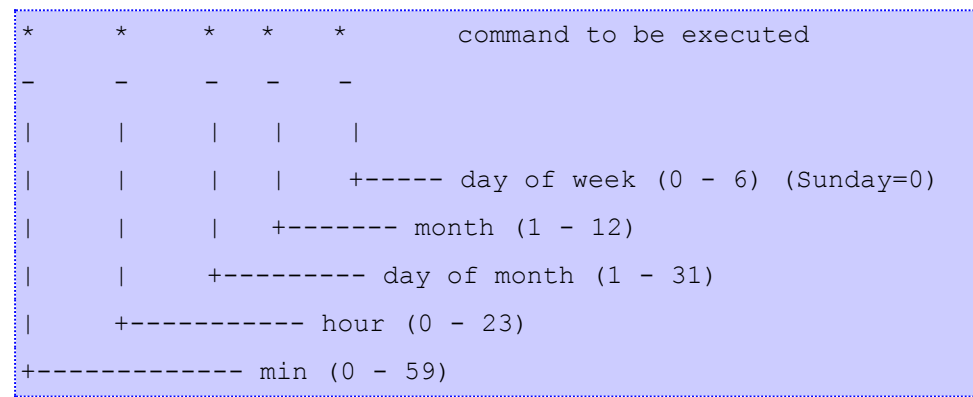

Example :

| System      | Network       | Switch Routing I      | Firewall VPN Serial      | Logout        |                  |        |              |
|-------------|---------------|-----------------------|--------------------------|---------------|------------------|--------|--------------|
| Overview    | Password      | Scheduled Tasks       | Startup General Settings | Config Backup | Firmware Upgrade | Reboot |              |
| Schedule    | ed Tasks      |                       |                          |               |                  |        |              |
| This is the | system cronta | ab in which scheduled | tasks can be defined.    |               |                  |        |              |
|             | * * date >    | /tmp/test             |                          |               |                  |        |              |
|             |               |                       |                          |               |                  | Reset  | Save & Apply |

Press Save & Apply to save configuration and start Cron daemon.

8

# 2-4 Startup

We provide a Startup script ( **rc.local** ) for user can run their program when system boot up.

For example :

If we want to add a vlan 2 and set ip address 192.168.20.1 when system boot up, we can write these commands here. It will run automatically at the end of boot process.

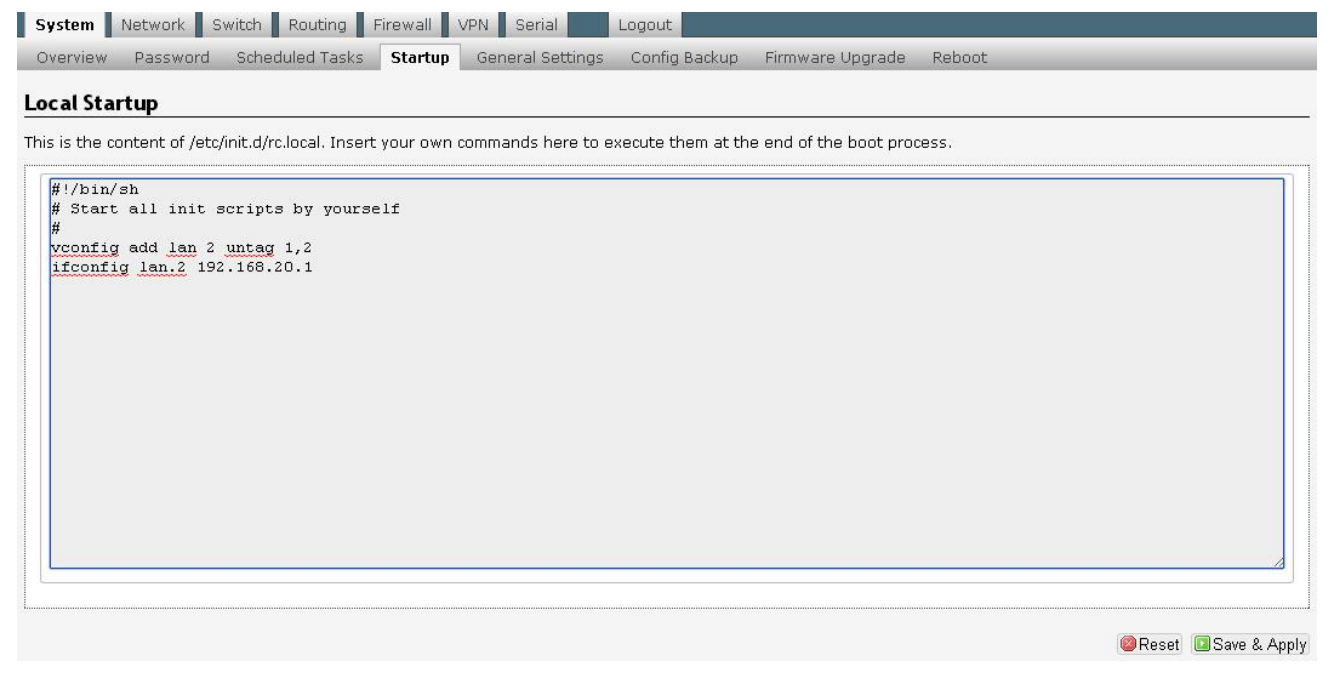

Press Save & Apply to save configuration.

# 2-5 General Settings

Here you can configure the basic aspects of your device like its Hostname or the Timezone.

| overview Password Scheduled Ta         | sks Startup General Settings Config           | Backup Firmware Upgrade | Reboot |
|----------------------------------------|-----------------------------------------------|-------------------------|--------|
| ttings                                 |                                               |                         |        |
| re you can configure the basic aspects | of your device like its hostname or the timez | one.                    |        |
|                                        |                                               |                         |        |
| Local Time                             | Fri Sen 12 14:13:1                            | 11 2014 Svnc with PC    |        |
| Hostname                               | JetBox5630                                    |                         |        |
| Timezone                               |                                               | •                       |        |
|                                        |                                               |                         |        |

# Sync with PC :

It will get the UTC time from your PC. And local time have to be added with Timezone. For example :

The UTC time of PC is 12:00:00 2013 and Timezone is Asia/Taipei.

So the local time will be **18:00:00 2013**.

# 2-6 Backup Configuration

In **Config Backup** page, user can use it to backup system configuration. It will backup all files in /etc. And user can apply these configurations to other JetBox.

| stem                         | Network                                                 | Switch                                 | Routing                    | Firewall                     | VPN                   | Serial       | Logout                                                    |           |           |    |        |   |   |   |
|------------------------------|---------------------------------------------------------|----------------------------------------|----------------------------|------------------------------|-----------------------|--------------|-----------------------------------------------------------|-----------|-----------|----|--------|---|---|---|
| erview                       | Password                                                | Sched                                  | uled Tasks                 | Startup                      | Gene                  | ral Setting  | s Config Back                                             | Jp Firmwa | are Upgra | de | Reboot | - | - | _ |
| figura                       | ation                                                   |                                        |                            |                              |                       |              |                                                           |           |           |    |        |   |   |   |
|                              |                                                         |                                        |                            |                              |                       |              |                                                           |           |           |    |        |   |   |   |
| ions                         |                                                         |                                        |                            |                              |                       |              |                                                           |           |           |    |        |   |   |   |
|                              |                                                         |                                        |                            |                              |                       |              |                                                           |           |           |    |        |   |   |   |
| Backu                        | p / Resto                                               | re<br>ive" to de                       | wolcad a tr                | n probive o                  | f the our             | rent confic  | auration files                                            |           |           |    |        |   |   |   |
| Backu<br>Click "Ge           | p / Resto                                               | re<br>live" to do                      | ownload a ta               | ar archive o                 | f the cur             | rent config  | guration files.                                           |           |           |    |        |   |   |   |
| Backu<br>Click "Ge<br>Downle | <b>p / Resto</b><br>enerate arch<br>oad backup          | re<br>iive" to do<br>o:                | ownload a ta               | ar archive o                 | f the cur             | rrent config | guration files.<br>Generate archive                       |           |           |    |        |   |   |   |
| Backu<br>Click "Ge<br>Downle | p / Resto<br>enerate arch<br>oad backup<br>re configura | re<br>iive" to do<br>):<br>tion files, | ownload a ta<br>you can up | ar archive o<br>load a previ | f the cur<br>ously ge | enerated ba  | guration files.<br>Generate archive<br>ackup archive here |           |           |    |        |   |   |   |

### Download Backup :

Click "Generate archive" to download a tar archive of the current configuration files

### **Restore Backup :**

Upload a previously generated backup archive to restore configuration files.

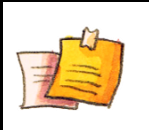

- NOTE
  - Restore configuration only extract all configuration files to /etc.
     It will not delete any files in /etc.

10

# 2-7 Firmware Upgrade

It is the same as firmware\_up command in JetBox. User can upgrade firmware via Web or JetBox console.

#### Flash image :

| verview Password Scheduled Tasks Startup General Settings Config Backup <b>Firmware Upgrade</b> Reboot tions Flash new firmware image Upload a sysupgrade-compatible image here to replace the running firmware. | ew Password Scheduled Tasks Startup General Settings Config Backup Firmware Upgrade Reboot s s hew firmware image had a sysupgrade-compatible image here to replace the running firmware. age: Browse Browse | I Network        | Switch Routing        | Firewall VPN          | Serial Logout         |                      | 1             |
|----------------------------------------------------------------------------------------------------|----------------------------------------------------------------------------------------------------|------------------|-----------------------|-----------------------|-----------------------|----------------------|---------------|
| ions<br>Flash new firmware image<br>Upload a sysupgrade-compatible image here to replace the running firmware.                                                                                                   | age:                                                                                                    | rview Passwo     | rd Scheduled Tasks    | Startup Gener         | al Settings Config Ba | kup Firmware Upgrade | Reboot        |
| ons<br>F <b>lash new firmware image</b><br>pload a sysupgrade-compatible image here to replace the running firmware.                                                                                             | s sh new firmware image state image state in a sysupgrade-compatible image here to replace the running firmware.                                                                                             | -                |                       |                       |                       |                      |               |
| Flash new firmware image                                                                                                    | age:                                                                                                    | ons              |                       |                       |                       |                      |               |
| Flash new firmware image<br>pload a sysupgrade-compatible image here to replace the running firmware.                                                                                                    | ash new firmware image<br>aad a sysupgrade-compatible image here to replace the running firmware.<br>age: Browse Differ Firmware Upgrade                                                                     |                  |                       |                       |                       |                      |               |
| pload a sysupgrade-compatible image here to replace the running firmware.                                                                                                    | ad a sysupgrade-compatible image here to replace the running firmware. age: Browse Browse Browse                                                                                                    | lach now fire    |                       |                       |                       |                      |               |
| pload a sysupgrade-compatible image here to replace the running firmware.                                                                                                    | ad a sysupgrade-compatible image here to replace the running firmware. age: Browse Browse Firmware Upgrade                                                                                                   | lash new nri     | nware image           | 1000 BB1 851          | St Long Long          |                      |               |
|                                                                                                    | age: Browse Di Firmware Upgrade                                                                                                    |                  | de-compatible image h | ere to replace the ru | inning firmware.      |                      |               |
|                                                                                                    | age: Browse Drowse                                                                                                    | pload a sysupora |                       | 2                     |                       |                      |               |
| Image'                                                                                                    | Browse Browse                                                                                                    | pload a sysupgra |                       |                       |                       |                      |               |
| Browse Browse                                                                                                    |                                                                                                    | pload a sysupgra |                       |                       | 2                     |                      | awara Unarada |

After select the image file, click it to start firmware upgrade. It will verify the image is valid or not.

| mage: | Chases File No file sheeps | Elash imaga |  |
|-------|----------------------------|-------------|--|
|-------|----------------------------|-------------|--|

#### Invalid Image

If image is valid, you will see the checksum and file size. Click "Proceed" to start flash image.

### Flash Firmware - Verify

The flash image was uploaded. Below is the checksum and file size listed, compare them with the original file to ensure data integrity. Click "Proceed" below to start the flash procedure.

- Checksum: 19058383c9cfac793fa392feefa175ce
- Size: 3.74 MB

Cancel Proceed

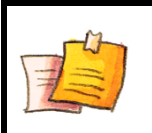

# NOTE

When upgrade complete, the JetBox will reboot automatically. It will connect to web after few minutes.

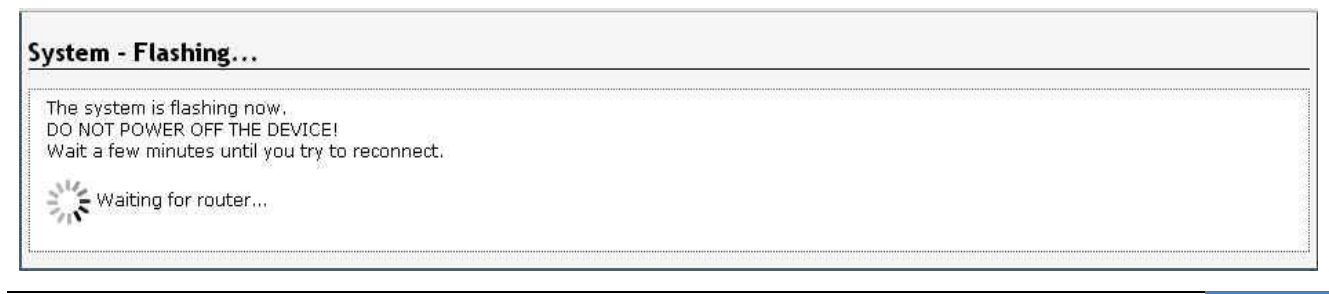

# 2-8 Reboot

This page provide user can reboot the JetBox.

| System      | Network     | Switch     | Routing     | Firewall | VPN Serial       | Logout        |                  |        |  |
|-------------|-------------|------------|-------------|----------|------------------|---------------|------------------|--------|--|
| Overview    | Password    | Sched      | uled Tasks  | Startup  | General Settings | Config Backup | Firmware Upgrade | Reboot |  |
| System      |             |            |             |          |                  |               |                  |        |  |
| Reboot      |             |            |             |          |                  |               |                  |        |  |
| Reboots the | operating s | ystem of y | your device |          |                  |               |                  |        |  |
| Perform reb | oot         |            |             |          |                  |               |                  |        |  |

# **Chapter 3** Network

This chapter includes information about network configuration. The information let user can easily set up the network. We also provide the wireless settings and network redundant function. These features are very useful and important for user.

# **3-1** Status

User can see the detail network information about LAN and WAN.

| System    | Network                | Switch Routing Firewall VPN Serial Logout                                                    |
|-----------|------------------------|----------------------------------------------------------------------------------------------|
| Status    | Settings               | WiFi Settings 3G Settings Network Redundancy Diagnostics                                     |
| Interfac  | ces                    |                                                                                              |
| — Interfa | ace Overvie<br>Network | 3W                                                                                           |
|           | LAN                    | MAC Address: 00:18:30:F6:3C:AE<br>RX: 0.00 B (0 Pkts.)                                       |
|           | lan                    | TX: 468.00 B (6 Pkts.)<br>IPv4: 192.168.10.1/24<br>IPv6: FE80:0:0:0:218:30FF:FEF6:3CAE/64    |
|           | WAN                    | MAC Address: 00:18:30:F6:3C:AF<br>BX: 23:31 MB (167944 Ptrs.)                                |
|           | <i>⊯</i><br>wan        | TX: 1.86 MB (8854 Pkts.)<br>IPv4: 192.168.1.148/24<br>IPv6: FE80:0:0:0:218:30FF:FEF6:3CAF/64 |
|           |                        |                                                                                              |

# 3-2 Settings

User can change LAN and WAN IP address. It can specify Static IP or Dynamic IP.

| System Network Switch Routing Fire             | awall VPN Serial Logout                |
|------------------------------------------------|----------------------------------------|
| itatus <b>Settings</b> WiFi Settings 3G Settin | igs Network Redundancy MSR Diagnostics |
| etwork                                         |                                        |
| LAN Settings                                   |                                        |
| Apply immediately                              |                                        |
| Protocol                                       | Static IP 🔹                            |
| IP-Address                                     | 192.168.10.1                           |
| Netmask                                        | 255.255.255.0 🔹                        |
| WAN Settings                                   |                                        |
| Apply immediately                              |                                        |
| Protocol                                       | Dynamic IP 🔹                           |
| Optional                                       |                                        |
| Default Gateway (optional)                     | 192.168.1.1                            |
| DNS-Server (optional)                          | 168.95.1.1                             |
|                                                |                                        |
|                                                | /◎Reset □Save & /                      |

And it also provides two optional fields, Default Gateway and DNS-Server.

### • Apply immediately

It means that change IP address immediately. If you do not check it, the IP address will change after system reboot.

# **3-3** WiFi Settings

In JetBox5630, we have built-in AWUS036NEH wireless driver. You can easily install and use it to connect Ethernet. When you plug in the wireless dongle, click the WiFi settings and it will show the default wireless interface **ra0**.

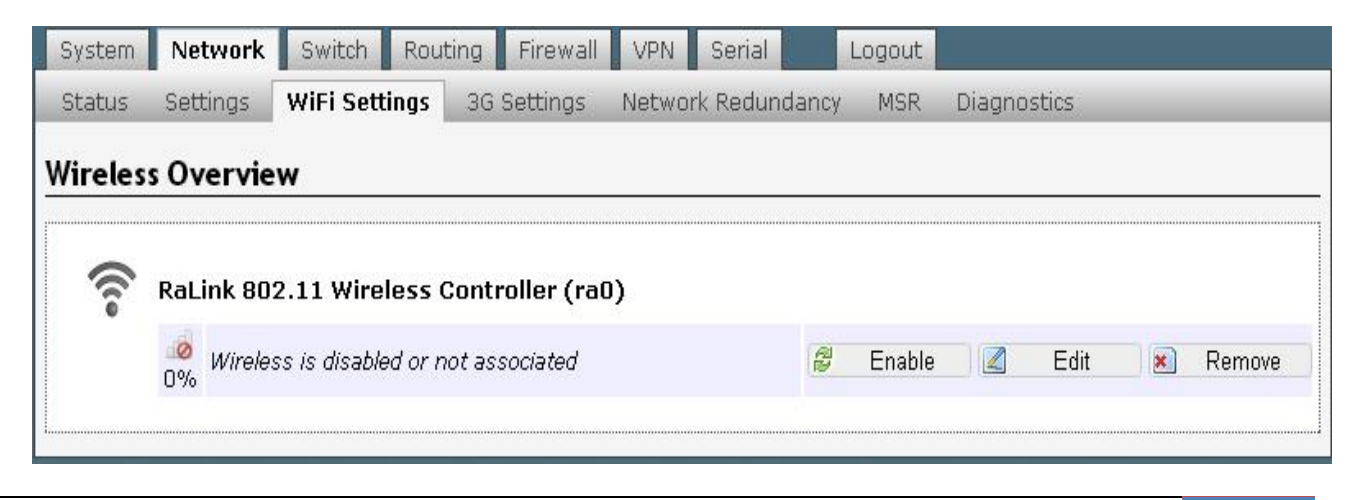

Click **Edit** to edit the wireless configuration.

Press "Scan" to check how many access point in your environment.

| stem N     | etwork Switch                  | outing Firewall VPN | Serial                           | Logdut                                                                                                    |                       |                    |         |          |
|------------|--------------------------------|---------------------|----------------------------------|----------------------------------------------------------------------------------------------------|-----------------------|--------------------|---------|----------|
| atus Se    | ttings WiFi Setting            | Is 3G Settings Netw | vork Redundan                    | cy MSR Diagnostics                                                                                            |                       |                    |         |          |
|            | 211 ( 0)                       |                     |                                  |                                                                                                    |                       |                    |         |          |
| orenixal   | 2 (rau)                        |                     |                                  |                                                                                                    |                       |                    |         |          |
| evice Co   | nfiguration                    |                     |                                  |                                                                                                    |                       |                    |         |          |
| General Se | tup                            |                     |                                  |                                                                                                    |                       |                    |         |          |
| statuc     |                                |                     |                                  |                                                                                                    |                       |                    |         |          |
|            |                                |                     | BSSID:<br>10% Channe<br>Bit Rate | Not-Associated   Encryption<br>Not-Associated   Encryption<br>I: 1 (2.412 GHz)   Signal: 0 c<br>e: 0.0 MBit/s | : NONE-(<br>IBm   Noi | OPEN<br>ise: 0 dBm |         |          |
| earching   | wifi network                   |                     | Scan                             |                                                                                                    |                       |                    |         |          |
|            |                                |                     |                                  |                                                                                                    |                       |                    |         |          |
| /LAN-Sca   | in<br>(s in your local enviror | ment                |                                  |                                                                                                    |                       |                    |         |          |
| Link       | ESSID                          | BSSID               | Mode                             | Channel                                                                                                    | Encr.                 | Signal             | Noise   | Bit Rate |
| 100/100    |                                | C8:D3:A3:40:E6:10   | Managed                          | 2.412 GHz (Channel 1)                                                                                         | on                    | -47 dBm            | -92 dBm | 54 Mb/s  |
| 78/100     | Bearven                        | 8E:BE:BE:5F:A1:4C   | Managed                          | 2.412 GHz (Channel 1)                                                                                         | on                    | -59 dBm            | -92 dBm | 54 Mb/s  |
| 100/100    | KorenixAP                      | 60:02:B4:06:B1:8A   | Managed                          | 2.422 GHz (Channel 3)                                                                                         | on                    | -49 dBm            | -92 dBm | 54 Mb/s  |
| 100/100    | Radius Test                    | 62:02:B4:06:B1:8A   | Managed                          | 2.422 GHz (Channel 3)                                                                                         | on                    | -45 dBm            | -92 dBm | 54 Mb/s  |
| 100/100    | CoovaChilli                    | 60:02:B4:06:B4:EE   | Managed                          | 2.437 GHz (Channel 6)                                                                                         | off                   | -43 dBm            | -92 dBm | 54 Mb/s  |
| 94/100     | JetWave2300 1                  | 00:03:7F:48:99:85   | Managed                          | 2.437 GHz (Channel 6)                                                                                         | off                   | -53 dBm            | -92 dBm | 54 Mb/s  |
| 100/100    | KorenixAP2                     | A8:54:B2:90:CC:D2   | Managed                          | 2.437 GHz (Channel 6)                                                                                         | on                    | -27 dBm            | -92 dBm | 54 Mb/s  |
| 37/100     |                                | FC:75:16:C0:2C:A0   | Managed                          | 2.437 GHz (Channel 6)                                                                                         | on                    | -75 dBm            | -70 dBm | 54 Mb/s  |
| 100/100    | richard-2                      | 00:1F:1F:C0:AA:3C   | Managed                          | 2.452 GHz (Channel 9)                                                                                         | on                    | -35 dBm            | -92 dBm | 54 Mb/s  |
| 37/100     | CHT Wi-Fi(HiNet)               | 9C:D6:43:64:E9:A1   | Managed                          | 2.457 GHz (Channel 10)                                                                                        | off                   | -75 dBm            | -78 dBm | 144 Mb/: |
| 42/100     | APTG Wi-Fi                     | 9C:D6:43:64:E9:A2   | Managed                          | 2.457 GHz (Channel 10)                                                                                        | off                   | -73 dBm            | -82 dBm | 144 Mb/s |
| 99/100     | KorenixGuest                   | 00:16:01:29:D9:DC   | Managed                          | 2.462 GHz (Channel 11)                                                                                        | on                    | -51 dBm            | -92 dBm | 270 Mb/: |
| 42/100     |                                | FC:75:16:C0:27:40   | Managed                          | 2.462 GHz (Channel 11)                                                                                        | on                    | -73 dBm            | -74 dBm | 54 Mb/s  |
| 37/100     | dlink                          | 00:1E:58:4A:EA:C9   | Managed                          | 2.412 GHz (Channel 1)                                                                                         | on                    | -75 dBm            | -84 dBm | 54 Mb/s  |
| 37/100     | CHT Wi-Fi Auto                 | 9C:D6:43:64:E9:A0   | Managed                          | 2.457 GHz (Channel 10)                                                                                        | on                    | -75 dBm            | -78 dBm | 144 Mb/9 |
| 37/100     | water                          | FE:9B:9C:8A:30:9A   | Managed                          | 2.462 GHz (Channel 11)                                                                                        | on                    | -75 dBm            | -78 dBm | 72 Mb/s  |
| 83/100     | JetWave_Demo                   | 60:02:B4:78:63:C0   | Managed                          | 2.437 GHz (Channel 6)                                                                                         | on                    | -57 dBm            | -92 dBm | 54 Mb/s  |
| 37/100     | brucelai                       | C8:6C:87:25:9F:C3   | Managed                          | 2.412 GHz (Channel 1)                                                                                         | on                    | -75 dBm            | -70 dBm | 54 Mb/s  |
| 83/100     | jetboxdemo                     | 60:02:B4:78:69:0E   | Managed                          | 2.437 GHz (Channel 6)                                                                                         | on                    | -57 dBm            | -92 dBm | 54 Mb/s  |
| 37/100     | 12109                          | 14:D6:4D:4A:3B:6C   | Managed                          | 2.437 GHz (Channel 6)                                                                                         | on                    | -75 dBm            | -82 dBm | 54 Mb/s  |
| 89/100     | JetWave_Demo                   | 60:02:B4:78:69:31   | Managed                          | 2.437 GHz (Channel 6)                                                                                         | on                    | -55 dBm            | -92 dBm | 54 Mb/s  |
| 100/100    | TP-LINK_Stone                  | E8:94:F6:C9:18:68   | Managed                          | 2.437 GHz (Channel 6)                                                                                         | on                    | -49 dBm            | -92 dBm | 54 Mb/s  |
| 26/100     | CHT Wi-Fi(HiNet)               | 9C:D6:43:65:6E:01   | Managed                          | 2.447 GHz (Channel 8)                                                                                         | off                   | -79 dBm            | -74 dBm | 144 Mb/s |

#### Interface Configuration

| General Setup    |                                       |  |
|------------------|---------------------------------------|--|
| AutoStart        | 🗐 🙆 Automatically Start after reboot. |  |
| ESSID            | 11n-AP                                |  |
| Mode             | Client                                |  |
| Encryption       | No Encryption                         |  |
| IP Configuration | Dynamic IP                            |  |

**AutoStart :** If you check this option, all settings will be apply and the wifi device will start automatically after system reboot.

**ESSID** : Choose your AP name

Mode : We provide Client and Ad-Hoc Mode

**Encryption :** Select which encryption mode that you want to connect.

**IP Configuration :** Select Dynamic IP or Static IP.

# Example: WPA-PSK Mode

| utoStart                                           | 🔲 🞯 Automatically Start | after reboot. |  |
|----------------------------------------------------|-------------------------|---------------|--|
| <u>ESSID</u>                                       | KorenixAP2              |               |  |
| Mode                                               | Client                  | •             |  |
| Encryption                                         | WPA-PSK                 | ¥.            |  |
| Cipher                                             | TKIP                    | •]            |  |
| <ey< td=""><td>•••••</td><td>2</td><td></td></ey<> | •••••                   | 2             |  |
| (P Configuration                                   | Dynamic IP              | •             |  |

# Example: WPA2-PSK with AES Mode

| General Setup    |                            |            |  |
|------------------|----------------------------|------------|--|
| AutoStart        | 🔲 🗐 Automatically Start af | er reboot. |  |
| ESSID            | KorenixAP2                 |            |  |
| Mode             | Client                     | T          |  |
| Encryption       | WPA2-PSK                   |            |  |
| Cipher           | CCMP (AES)                 |            |  |
| Key              |                            | 4          |  |
| IP Configuration | Static IP                  |            |  |
| IP-Address       | 192.168.10.100             |            |  |
| Netmask          | 255.255.255.0              | •          |  |

Reset Save & Apply

# Example: WEP Open System Mode

| AutoStart                                            | 🔲 🥝 Automatically Start after | eboot. |  |
|------------------------------------------------------|-------------------------------|--------|--|
| <u>ESSID</u>                                         | KorenixAP2                    |        |  |
| Mode                                                 | Client                        | •      |  |
| Encryption                                           | WEP Open System               |        |  |
| Jsed Key Slot                                        | Key #1                        | •      |  |
| <ey #1<="" td=""><td></td><td>R .</td><td></td></ey> |                               | R .    |  |
| (ey #2                                               |                               | 2 C    |  |
| <ey #3<="" td=""><td></td><td>2 A</td><td></td></ey> |                               | 2 A    |  |
| <ey #4<="" td=""><td></td><td></td><td></td></ey>    |                               |        |  |
| P Configuration                                      | Dynamic IP                    | •      |  |

#### Example: Ad-Hoc Mode

| AutoStart     | 🔲 🙆 Automatically Start afte | r reboot. |  |
|---------------|------------------------------|-----------|--|
| ESSID         | ADHOC_TEST                   |           |  |
| 4ode          | Ad-Hoc                       | T         |  |
| P-Address     | 192.168.10.2                 |           |  |
| Vetmask       | 255.255.255.0                | T         |  |
| Encryption    | WEP Open System              | T         |  |
| Jsed Key Slot | Key #1                       | T         |  |
| ey #1         |                              | 2         |  |
| ey #2         |                              | 2<br>2    |  |
| (ey #3        |                              | 2         |  |
| (ey #4        |                              | <u> </u>  |  |

When you select Ad-Hoc mode, you must specify the IP address to connect another AP.

Press **Save & Apply** to save configuration. And go back to WiFi settings page to enable wireless device.

| r R | RaLink 802.11 Wireless Controller (ra0)<br>Channel: 11 (2.462 GHz)   Bitrate: 54.0 MBit/s                                                                                                   |   |         |  |      |  |       |  |  |
|-----|----------------------------------------------------------------------------------------------------|---|---------|--|------|--|-------|--|--|
| Ţ   | SSID: KorenixAP2   Mode: Client<br>BSSID: A8:54:B2:90:CC:D2   Encryption: TKIP-WPA2PSK<br>IPv4: 192.168.1.126<br>00% Mask: 255.255.255.0<br>Tx: 172071 (168.0 KiB)<br>Rx: 2380631 (2.2 MiB) | 8 | Disable |  | Edit |  | Remov |  |  |

**Connect Successfully** 

Press **Disable** button to disable wireless device if you want to disconnect it

# **3-4 3G Settings**

Plug in the 3G dongle, click the 3G settings and it will show the wireless device.

| Status | Settings  | WiFi Settings  | 3G Settings  | Network Redundancy | MSR | Diagnostic | s |      | _ |
|--------|-----------|----------------|--------------|--------------------|-----|------------|---|------|---|
| G Ove  | rview     |                |              |                    |     |            |   | <br> |   |
|        |           |                |              |                    |     |            |   |      |   |
| 0      | Generic 3 | G Wireless Cor | ntroller (1) |                    |     |            |   |      |   |

Click Edit to edit the 3G configuration.

| System Network Switch Routi              | ig Firewall VPN Serial             | Logout            |                     |
|------------------------------------------|------------------------------------|-------------------|---------------------|
| Status Settings WiFi Settings            | 3G Settings Network Redundanc      | y MSR Diagnostics |                     |
| оррО                                     |                                    |                   |                     |
| Here you can configure installed 3G devi | ces.                               |                   |                     |
| Device Configuration                     |                                    |                   |                     |
| General Setup                            | Subtraction and an over these sets | N° AN MAY AN AN   |                     |
| AutoStart                                | 🔲 🕝 Automatically St               | art after reboot. |                     |
| Modem device                             | /dev/ttyUSB3                       | T                 |                     |
| APN                                      | internet                           |                   |                     |
| Dial String                              | *99#                               |                   |                     |
| Username                                 | username                           |                   |                     |
| Password                                 |                                    |                   |                     |
|                                          |                                    |                   |                     |
|                                          |                                    |                   | Pacat Sava & Apply  |
|                                          |                                    |                   | WReset Save & Apply |

**AutoStart :** Check this option, all settings will be apply and the 3G/4G device will start automatically after system reboot.

Modem device : The location of the device that wvdial should use as your modem.

i.e.: for Sierra MC8092, it uses /dev/ttyUSB3

**APN** : Specify your APN name. For example, in Taiwan, we use **internet** as APN.

**Dial String** : Customize to your country or provider for internet connection.

i.e.: in Taiwan, we use \*99#

**Username**, **Password** : Change with your username and password if needed.

Press **Save & Apply** to save configuration. And go back to 3G settings page to enable 3G device.

|                                                                 |   |         |  |      | יטיטיטיטיטי |       |  |
|-----------------------------------------------------------------|---|---------|--|------|-------------|-------|--|
| Generic 3G Wireless Controller (1)                              |   |         |  |      |             |       |  |
| IPv4: 42.72.89.61<br>Mask: 255.255.255.255<br>Tw: 120 (120.0.8) | ٥ | Disable |  | Edit | *           | Remov |  |
| <b>Rx:</b> 78 (78.0 B)                                          |   |         |  |      | a men       |       |  |

**Connect Successfully** 

Press Disable button to disable wireless device if you want to disconnect it

# 3-5 Network Redundancy

Redundant function checks the link status and the connection integrity. When the primary interface fails, it will switch to the backup WAN (WiFi or 3G) automatically to keep the connection alive.

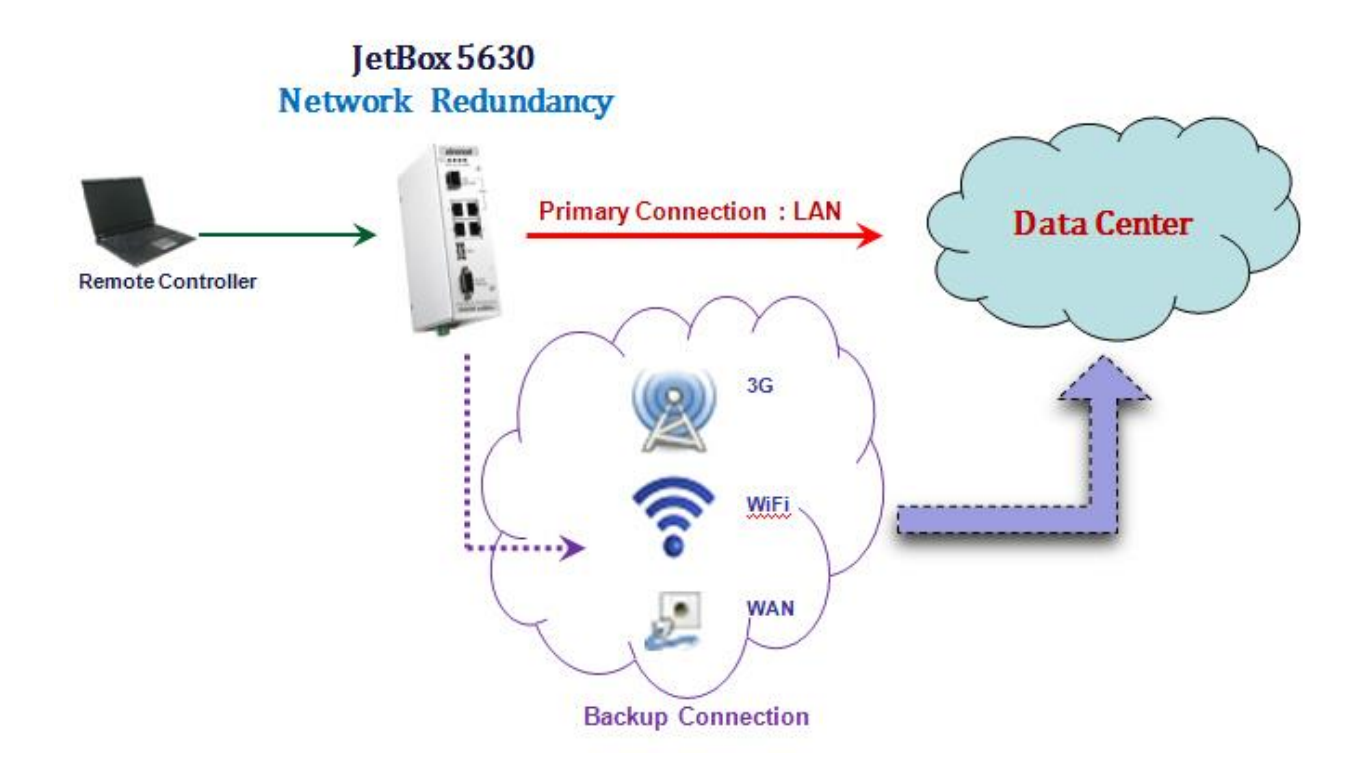

Choose one of the two following conditions to activate the backup path: 1. Link Check: link down 2. Ping Check: Sends ping commands to a specific IP address

### **Redundant Configuration**

| AutoStart                 | 🔲 🗐 Automatically Start after reboot. |  |
|---------------------------|---------------------------------------|--|
| Enable Network Redundancy |                                       |  |
| IP Address                | 192.168.1.1 🔲 Ping                    |  |
| Timeout ( second )        | 1                                     |  |

### <u>AutoStart :</u>

Check it to start network redundancy after system reboot.

Enable Network Redundancy :

Check it to start network redundancy when you press Save & Apply

IP Address :

Because we will use IP address field to check link status. So user must to specify it.

And you can check link status by pressing ping.

### Timeout ( second ) :

This value means timeout for ping. If it is less, it means switch to backup connection will take less time. Default is 5 seconds.

#### **Primary Connection**

| Primary Network Interface  | lan 🔻          |  |
|----------------------------|----------------|--|
| IP-Address                 | 192.168.10.1   |  |
| Netmask                    | 255.255.255.0  |  |
| Default Gateway (optional) | 192.168.10.250 |  |

Here user can specify the primary connection and set up its IP address. We support LAN WAN WiFi 3G and Other network interface. Usually, LAN or WAN will be specified with primary connection.

### **Backup Connection**

| Backup Network Interface   | wan 🔻          |  |
|----------------------------|----------------|--|
| IP-Address                 | 192.168.10.100 |  |
| Netmask                    | 255.255.255.0  |  |
| Default Gateway (optional) | 192.168.10.250 |  |

Set up backup connection to make sure the links status can keep alive automatically when primary connection is disconnect. Backup connection can be specified with WiFi or 3G interface.

#### Backup Connection : 3G interface

| Backup Network Interface | 3G           | ×  |  |
|--------------------------|--------------|----|--|
| Modem device             | /dew/ttyUSB3 |    |  |
| Nev .                    | internet     | 1  |  |
| ial String               | *99#         |    |  |
| Jsername                 | username     |    |  |
| Password                 | 2            | 12 |  |

When you choose 3G interface for backup connection, you have to specify some settings, like APN, Modem device, Dial String...etc. These settings are the same as network 3G setting.

### **Backup Connection : WiFi interface**

| ackup Network Interface                                      | wifi            | ~ |  |
|--------------------------------------------------------------|-----------------|---|--|
| nterface name                                                | raD             |   |  |
| ESSID                                                        | KorenixAP2      | ] |  |
| Encryption                                                   | WEP Open System |   |  |
| Jsed Key Slot                                                | Key #1          |   |  |
| <ey #1<="" td=""><td><b>&gt;</b></td><td></td><td></td></ey> | <b>&gt;</b>     |   |  |
| (ey #2                                                       | 2               | @ |  |
| <ey #3<="" td=""><td>2</td><td> @</td><td></td></ey>         | 2               | @ |  |
| <ey #4<="" td=""><td>2</td><td>2</td><td></td></ey>          | 2               | 2 |  |

When you choose WiFi interface for backup connection, you have to specify some settings. These settings are the same as network WiFi setting besides interface name. User has to specify WiFi interface name to make sure that we can use right interface to connect.

After all setting, click "Save&Apply" to start Network Redundancy function.

# **3-6** MSR

Korenix is proud to announce that it has launched its patented Rapid Super Ring (RSR) network redundancy technology in its JetBox 5630 / 5633 series industrial embedded Routing Computers for ensuring reliability, scalability and high performance of industrial network infrastructures.

The RSR provides less than 5mllisecond recovery time and ZERO ms restoration time, allowing users to perform reliable data transmission and computing without link loss, topology change or data failure.

With the new RSR feature, IPC providers can easily setup the industrial network with automatic Ring Master selection, efficiently control the ring status with minimum bandwidth consumption as well as detect and fast react to the failures through received notifications and alarms. The RSR is backward compatible with Super ring technology and therefore can be used in a large network along with other redundant rings providing a complete reliable networking solution.

### Create (Add) a ring:

Go to MSR page and click Add new ring...

button to create a ring.

| ate Ring          |                  |   |  |
|-------------------|------------------|---|--|
| Ring ID           | [                |   |  |
| Name              | Ring1            |   |  |
| Version           | Rapid Super Ring |   |  |
| Device Priority   | 128              |   |  |
| Ring Port1        | Port 1           | Ŧ |  |
| Path Cost         | 128              |   |  |
| Ring Port2        | Port 2           | • |  |
| Path Cost         | 128              |   |  |
| Rapid Dual Homing | Disable          | ¥ |  |
| Ring Status       | Disable          | ¥ |  |

#### **Ring ID** : <0-31>

Name: Change ring name, the default ring name is "Ring RINGID"

**Device Proority**: Change ring priority, default is 128.

**Ring Port1**: Change the id of ring port 1, default is 1.

**Path Cost**: Change the cost of ring port 1, default is 128.

**Ring Port2**: Change the id of ring port 2, default is 2.

**Path Cost**: Change the cost of ring port 2, default is 128.

**Rapid Dual Homing**: Enable/Disable Rapid Dual-Homing feature, default is disable.

**Ring Status** : Enable or Disable ring when you click **"Save & Apply"** button.

# **Show Ring Status**

When you start ring and you can see the ring status in MSR page.

| atus  | Settings | WiFi Settings          | 3G Settings                             | Network Redundancy                | MSR | Diagnostics | - | _       | - | -    | - | -      |
|-------|----------|------------------------|-----------------------------------------|-----------------------------------|-----|-------------|---|---------|---|------|---|--------|
| ng    |          |                        |                                         |                                   |     |             |   |         |   |      |   |        |
| vervi | ew       |                        |                                         |                                   |     |             |   |         |   |      |   |        |
|       |          | ID:1 Version           | : Rapid Super                           | Ring                              |     |             |   |         |   |      |   |        |
| F     | Ring1    | Role : nonRM   !       | Status : Norma<br>2006 6e0f I <b>BI</b> | 3)<br><b>Jocking Dort :</b> Dort1 |     |             |   | Dicable |   | Edit |   | Dolote |
|       | 2        | Role Transition        | Count: 3                                | IOCKING FOIL. FOILI               |     |             |   | Disable |   | Lun  |   | Delete |
|       |          | <b>Ring State Tran</b> | sition Count :                          | 5                                 |     |             |   |         |   |      |   |        |

# **3-7** Diagnostics

We provide a network diagnostic tool to verify network connection. User can use ping or

# traceroute function to check it

| System                                                                           | Network                                                                                                    | Switch Rou                                                                                                    | uting Firewall                                                                                                    | VPN Serial                                              | Logout   |             |            |    |
|----------------------------------------------------------------------------------|----------------------------------------------------------------------------------------------------|----------------------------------------------------------------------------------------------------|----------------------------------------------------------------------------------------------------|---------------------------------------------------------|----------|-------------|------------|----|
| Status                                                                           | Settings                                                                                                    | WiFi Settings                                                                                                    | 3G Settings                                                                                                    | Network Redunda                                         | ancy MSR | Diagnostics |            |    |
| Diagnos                                                                          | stics                                                                                                    |                                                                                                    |                                                                                                    |                                                         |          |             |            | 20 |
| Netwo                                                                            | ork Utilities                                                                                                    |                                                                                                    |                                                                                                    |                                                         |          |             |            |    |
|                                                                                  | 192.168                                                                                                    | 3.1.1                                                                                                    |                                                                                                    | Ping                                                    | 168.95   | 5.1.1       | Traceroute |    |
| PING 19<br>64 byte<br>64 byte<br>64 byte<br>64 byte<br>192<br>4 packe<br>round-t | 12.168.1.1 (<br>15 from 192.<br>15 from 192.<br>15 from 192.<br>15 from 192.<br>2.168.1.1 pi<br>15 transmit<br>17 min/avg | 192.168.1.1):<br>168.1.1: seq=0<br>168.1.1: seq=1<br>168.1.1: seq=2<br>168.1.1: seq=3<br>ing statistics<br>ted, 4 packets<br>g/max = 0.427/0 | 56 data bytes<br>ttl=64 time=0.<br>ttl=64 time=0.<br>ttl=64 time=0.<br>ttl=64 time=0.<br><br>received, 0% j<br>.580/0.946 ms | .946 ms<br>.469 ms<br>.458 ms<br>.427 ms<br>packet loss |          |             |            |    |

# **Chapter 4 Switch**

In this chapter, we will show you how to configure switch function via web interface.

# 4-1 Port Status

| ystem   | Network  | Switch  | Routing | Firewall VPN | Serial L     | ogout      |             |                     |                  |
|---------|----------|---------|---------|--------------|--------------|------------|-------------|---------------------|------------------|
| ort Sta | tus Port | Control | VLAN P  | VID QoS      |              | _          | _           | _                   | _                |
| ort Sta | itus     |         |         |              |              |            |             |                     |                  |
| Port    | Medium   | Link    | State   | Speed/Duplex | Flow Control | Туре       | Vendor Name | Wavelength          | Distance         |
| 1       | Copper   | Down    | Enable  | 100Mb/s Full | Disable      | 100BASE    | 15          | 17.1                | 170              |
| 2       | Copper   | Up      | Enable  | 100Mb/s Full | Disable      | 100BASE-TX | -           | 9 <b>2</b> 0        | 2270             |
| 3       | Copper   | Down    | Enable  | 100Mb/s Full | Disable      | 100BASE    | -           | 8. <del>11</del> .5 | 8 <del>5</del> 8 |
| wan     | Copper   | Up      | Enable  | 100Mb/s Full | 8 <u>2</u>   | 100BASE-TX | 12          | 9 <u>2</u> 0        | 3 <u>41</u> 43   |

Here, you can see the all ports status of JetBox 5630 series.

# 4-2 Port Control

| t Status | Port Control VLAN F | VID QoS Rate Limit                    |             |    |
|----------|---------------------|---------------------------------------|-------------|----|
| tch      |                     |                                       |             |    |
| AN Port  | Configuration       |                                       |             |    |
| Port     | State               | Speed/Duplex                          | Flow Contro | l. |
| 1        | Enable              | <ul> <li>Auto-Negotioation</li> </ul> | ▼ Disable   | 3  |
| 2        | Enable              | <ul> <li>Auto-Negotioation</li> </ul> | ▼ Disable   | 6  |
| з        | Enable              | <ul> <li>Auto-Negotioation</li> </ul> | ▼ Disable   | (  |
| AN Port  | Configuration       |                                       |             |    |
| Dort     | State               | Sneed /Dunley                         | Elow Contro | E. |
| FUIL     | Enchlo              | Auto Negotiaction                     |             |    |
| 4        | Enable              | * Auto-Negotioation                   |             |    |

You can set up the each port configuration. Just like ethtool command in JetBox console.

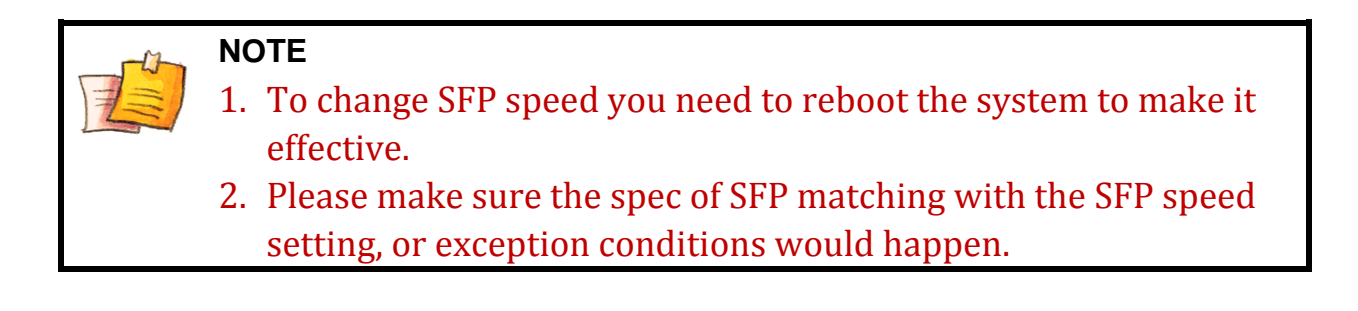

# 4-3 VLAN

You can add or delete vlan interface via web. Just like vconfig command in JetBox console.

| erfaces - LAN 2   |               |  |
|-------------------|---------------|--|
| LAN Configuration |               |  |
| General Setup     |               |  |
| /LAN ID           | 2             |  |
| ort 1             | Un-Tag 🔹      |  |
| 'ort 2            | Not Member    |  |
| 'ort 3            | Not Member    |  |
| P-Address         | 192.168.30.1  |  |
| letmask           | 255.255.255.0 |  |

Here, you also can directly specify IP address of vlan interface.

Back to VLAN setting page, you can press Enable button to link up the vlan interface. And the IP address will be set automatically according to settings.

| System       | Network     | Switch       | Routing       | Firewall   | VPN      | Serial | Logout |         |        |      |         |              |
|--------------|-------------|--------------|---------------|------------|----------|--------|--------|---------|--------|------|---------|--------------|
| Port Stat    | us Port C   | Control 🚺    | ILAN PVI      | D QoS      | Rate     | Limit  |        |         | _      |      |         | _            |
| Switch       |             |              |               |            |          |        |        |         |        |      |         |              |
| Interfa      | ce Overvie  | 9W           |               |            |          |        |        |         |        | <br> |         |              |
| Ne           | etwork      |              |               |            |          |        |        |         |        |      |         |              |
|              | an.2        | Interface no | ot present or | not connec | cted yet |        |        | an<br>N | Enable | Edit | ×       | Delete       |
| i<br>Add new | v interface |              |               |            |          |        |        |         |        |      |         |              |
|              |             |              |               |            |          |        |        |         |        | Res  | set 🔟 S | Save & Apply |

# 4-4 PVID

| System Network Switch    | Routing Firewa | II VPN Serial | Logout |                    |      |
|--------------------------|----------------|---------------|--------|--------------------|------|
| Port Status Port Control | VLAN PVID Qo   | 5 Rate Limit  |        |                    |      |
| VID                      |                |               |        |                    |      |
| PVID Settings            |                |               |        |                    | <br> |
| Port 1                   |                | 4             |        |                    |      |
| POILT                    |                | 1             |        | NATION OF A STREET |      |
| Port 2                   |                | 1             |        |                    |      |
| Port 3                   |                | 1             |        | ]                  |      |
|                          |                |               |        |                    |      |

User can change port's pvid via web. It is the same as "ethtool -P" command.

# 4-5 QoS

In the past, the concept of quality in networks meant that all network traffic was treated equally. The QoS (Quality of Service) concept means that some traffic needs preferential treatment because the requirements of some applications and users are more critical than others. In addition, QoS for networks is an industry-wide set of standards and mechanisms for ensuring high-quality performance for critical applications.

When QoS is enabled, packets are queued based on the port trust mode, which is derived from the incoming port configurations, CoS queue mapping, or DSCP queue mapping.

Through this section, you can set up the priority level for port based CoS value, incoming CoS (CoS-Queue Mapping), or incoming DSCP (DSCP-Queue Mapping) and define the way to process all ingress packets by either the strict priority scheme or the weighted fair queue according to the priority levels of port based, CoS only, DSCP only, CoS first, or DSCP first. JetBox 5630 supports 4 physical queues from 0 to 3.

# Queue scheduling

**Use an 8,4,2,1 weighted fair queuing scheme:** This is also known as WRR (Weight Round Robin). JetBox 5630 follows the rate of 8:4:2:1 to process the packets with the high, the medium, the low, and the normal priority in a queue. For example, the system processes 8 packets with the high priority in the queue, 4 with medium priority, and 2 with low priority and 1 with the normal priority at the same time.

**Use a strict priority scheme:** Packets with higher priority in the queue will always be processed first, unless there is no packet with higher priority in a queue.

# The default is using an 8,4,2,1 weighted fair queuing scheme.

| )ueue Scheduling | ۲ | 8,4,2,1 weighted fair queuing scheme |  |
|------------------|---|--------------------------------------|--|
|                  | 0 | Strict priority scheme               |  |

### Port setting

### **Priority:**

You can choose the QoS priority levels for each Ethernet port of JetBox 5630 from 0 to 7.

### Trust Mode

| Trust Mode | Description                                                    |
|------------|----------------------------------------------------------------|
| Port Based | Use the priority level of the port configuration               |
| CoS Only   | Use the priority level of CoS Queue Mapping only               |
| DSCP Only  | Use the priority level of DSCP Queue Mapping only              |
| DSCP First | Use the priority level of both CoS and DSCP Queue Mapping, but |
|            | DSCP Queue Mapping first                                       |
| CoS First  | Use the priority level of both CoS and DSCP Queue Mapping, but |
|            | CoS Queue Mapping first                                        |

| Port         | Priority | Trust M               | ode |
|--------------|----------|-----------------------|-----|
| 1            | 0        | CoS First             |     |
| 2            | 0        | Port Based            |     |
| 3            | 0        | CoS Only<br>DSCP Only |     |
| WAN          | 0        | CoS First             |     |
| -19-36-02-02 | · Katar  | DSCP First            |     |

JetBox 5630 will give all ingress packets the priority tag based on the priority level (CoS Value) of the ingress port. The CoS value maps to physical queue in the page of CoS Queue Mapping.

| CoS Value | Traffic Type                             |
|-----------|------------------------------------------|
| 0         | Best effort                              |
| 1         | Background                               |
| 2         | Standard                                 |
| 3         | Excellent load                           |
| 4         | Controlled load                          |
| 5         | Voice and Video                          |
| 6         | Layer 3 network control reserved traffic |
| 7         | Layer 2 network control reserved traffic |
|           | Oos priority lovel follows 802.1p        |

CoS (Class of Service): Layer 2 prioritization of packets is based on a CoS value.

QoS priority level follows 802.1p

# **CoS-Queue Mapping**

The default setting follows IEEE802.1p standard to map the CoS values to the physical queues. You can modify the physical queue of each item here.

| CoS Value | Physical | Queue |
|-----------|----------|-------|
| 0         | Normal   | 1     |
| 1         | Low      | 0     |
| 2         | Low      | 0     |
| 3         | Normal   | 1     |
| 4         | Medium   | 2     |
| 5         | Medium   | 2     |
| 6         | High     | 3     |
| 7         | High     | 3     |

The CoS values map to the physical queues

| CoS   | 0 | 1   | 2 | 3 | 4 | 5 | 6   | 7 |
|-------|---|-----|---|---|---|---|-----|---|
| Oueue | 4 | 0 🗾 | 0 | 1 |   |   | n 🗔 | 2 |

**DSCP (Differentiated Services Code Point):** Layer 3 prioritization of packets is based on a DSCP value. A network could have from 0 to 64 different traffic classes using different markings in the DSCP.

### **DSCP-Queue Mapping**

The default setting follows IEEE802.1p standard to map the DSCP values to the physical queues. You can modify the physical queue of each item here.

| DSCP Value | Physical | Queue |
|------------|----------|-------|
| 0~15       | Low      | 0     |
| 16~31      | Normal   | 1     |
| 32~47      | Medium   | 2     |
| 48~63      | High     | 3     |

The DSCP values map to the physical queues

| Queue       0       0       0       0       0       0       0       0       0       0       0       0       0       0       0       0       0       0       0       0       0       0       0       0       0       0       0       0       0       0       0       0       0       0       0       0       0       0       0       0       0       0       0       0       0       0       0       0       0       0       0       0       0       0       0       0       0       0       0       0       0       0       0       0       0       0       0       0       0       0       0       0       0       0       0       0       0       0       0       0       0       0       0       0       0       0       0       0       0       0       0       0       0       0       0       0       0       0       0       0       0       0       0       0       0       0       0       0       0       0       0       0       0       0       0       0       0       0 <th>ueue       0       0       0       0       0       0       0       0       0       0       0       0       0       0       0       0       0       0       0       0       0       0       0       0       0       0       0       0       0       0       0       0       0       0       0       0       0       0       0       0       0       0       0       0       0       0       0       0       0       0       0       0       0       0       0       0       0       0       0       0       0       0       0       0       0       0       0       0       0       0       0       0       0       0       0       0       0       0       0       0       0       0       0       0       0       0       0       0       0       0       0       0       0       0       0       0       0       0       0       0       0       0       0       0       0       0       0       0       0       0       0       0       0       0       0       0       0       0</th> <th>DSCP</th> <th>0</th> <th>1</th> <th>2</th> <th>3</th> <th>4</th> <th>5</th> <th>6</th> <th>7</th> <th>8</th> <th>9</th> <th>10</th> <th>11</th> <th>12</th> <th>13</th> <th>14</th> <th>15</th>           | ueue       0       0       0       0       0       0       0       0       0       0       0       0       0       0       0       0       0       0       0       0       0       0       0       0       0       0       0       0       0       0       0       0       0       0       0       0       0       0       0       0       0       0       0       0       0       0       0       0       0       0       0       0       0       0       0       0       0       0       0       0       0       0       0       0       0       0       0       0       0       0       0       0       0       0       0       0       0       0       0       0       0       0       0       0       0       0       0       0       0       0       0       0       0       0       0       0       0       0       0       0       0       0       0       0       0       0       0       0       0       0       0       0       0       0       0       0       0       0                                                                                                    | DSCP  | 0   | 1   | 2   | 3   | 4     | 5   | 6   | 7          | 8        | 9   | 10  | 11  | 12  | 13  | 14    | 15 |
|----------------------------------------------------------------------------------------------------|----------------------------------------------------------------------------------------------------|-------|-----|-----|-----|-----|-------|-----|-----|------------|----------|-----|-----|-----|-----|-----|-------|----|
| DSCP       16       17       18       19       20       21       22       23       24       25       26       27       28       29       30         Queue       1       1       1       1       1       1       1       1       1       1       1       1       1       1       1       1       1       1       1       1       1       1       1       1       1       1       1       1       1       1       1       1       1       1       1       1       1       1       1       1       1       1       1       1       1       1       1       1       1       1       1       1       1       1       1       1       1       1       1       1       1       1       1       1       1       1       1       1       1       1       1       1       1       1       1       1       1       1       1       1       1       1       1       1       1       1       1       1       1       1       1       1       1       1       1       1       1       1       1       1<                                                                                                    | SCP       16       17       18       19       20       21       22       23       24       25       26       27       28       29       30       3         ueue       1       1       1       1       1       1       1       1       1       1       1       1       1       1       1       1       1       1       1       1       1       1       1       1       1       1       1       1       1       1       1       1       1       1       1       1       1       1       1       1       1       1       1       1       1       1       1       1       1       1       1       1       1       1       1       1       1       1       1       1       1       1       1       1       1       1       1       1       1       1       1       1       1       1       1       1       1       1       1       1       1       1       1       1       1       1       1       1       1       1       1       1       1       1       1       1       1       1       1 <th>Queue</th> <th>0 💌</th> <th>0</th> <th>0 💌</th> <th>0 💌</th> <th>0 💌 0</th> <th>0</th> <th>0</th> <th><b>×</b> 0</th> <th><u> </u></th> <th></th> <th>0</th> <th>0</th> <th>) 🔀</th> <th>0</th> <th>0 💌 0</th> <th>)</th> | Queue | 0 💌 | 0   | 0 💌 | 0 💌 | 0 💌 0 | 0   | 0   | <b>×</b> 0 | <u> </u> |     | 0   | 0   | ) 🔀 | 0   | 0 💌 0 | )  |
| Queue       1       1       1       1       1       1       1       1       1       1       1       1       1       1       1       1       1       1       1       1       1       1       1       1       1       1       1       1       1       1       1       1       1       1       1       1       1       1       1       1       1       1       1       1       1       1       1       1       1       1       1       1       1       1       1       1       1       1       1       1       1       1       1       1       1       1       1       1       1       1       1       1       1       1       1       1       1       1       1       1       1       1       1       1       1       1       1       1       1       1       1       1       1       1       1       1       1       1       1       1       1       1       1       1       1       1       1       1       1       1       1       1       1       1       1       1       1       1 <td>ueue       1       1       1       1       1       1       1       1       1       1       1       1       1       1       1       1       1       1       1       1       1       1       1       1       1       1       1       1       1       1       1       1       1       1       1       1       1       1       1       1       1       1       1       1       1       1       1       1       1       1       1       1       1       1       1       1       1       1       1       1       1       1       1       1       1       1       1       1       1       1       1       1       1       1       1       1       1       1       1       1       1       1       1       1       1       1       1       1       1       1       1       1       1       1       1       1       1       1       1       1       1       1       1       1       1       1       1       1       1       1       1       1       1       1       1       1       1       1</td> <td>DSCP</td> <td>16</td> <td>17</td> <td>18</td> <td>19</td> <td>20</td> <td>21</td> <td>22</td> <td>23</td> <td>24</td> <td>25</td> <td>26</td> <td>27</td> <td>28</td> <td>29</td> <td>30</td> <td>31</td> | ueue       1       1       1       1       1       1       1       1       1       1       1       1       1       1       1       1       1       1       1       1       1       1       1       1       1       1       1       1       1       1       1       1       1       1       1       1       1       1       1       1       1       1       1       1       1       1       1       1       1       1       1       1       1       1       1       1       1       1       1       1       1       1       1       1       1       1       1       1       1       1       1       1       1       1       1       1       1       1       1       1       1       1       1       1       1       1       1       1       1       1       1       1       1       1       1       1       1       1       1       1       1       1       1       1       1       1       1       1       1       1       1       1       1       1       1       1       1       1                                                                                                    | DSCP  | 16  | 17  | 18  | 19  | 20    | 21  | 22  | 23         | 24       | 25  | 26  | 27  | 28  | 29  | 30    | 31 |
| DSCP 32 33 34 35 36 37 38 39 40 41 42 43 44 45 46<br>Queue 2 2 2 2 2 2 2 2 2 2 2 2 2 2 2 2 2 2                                                                                                    | ISCP 32 33 34 35 36 37 38 39 40 41 42 43 44 45 46 4<br>ueue 2 2 2 2 2 2 2 2 2 2 2 2 2 2 2 2 2 2                                                                                                    | Queue | 1 💌 | 1 🗸 | 1 👻 | 1 👻 | 1 💉 1 | × 1 | ✓ 1 | ✓ 1        | ≥ 1      | ~ 1 | ✓ 1 | × 1 | ~   | 1 🗸 | 1 💉 1 | Č. |
| Queue 2 🔽 2 💌 2 💌 2 💌 2 💌 2 💌 2 💌 2 💌                                                                                                    | ueue 2 • 2 • 2 • 2 • 2 • 2 • 2 • 2 • 2 • 2                                                                                                    |       |     |     |     |     |       |     |     |            |          |     |     |     |     |     |       |    |
|                                                                                                    | SCP 48 49 50 51 52 53 54 55 56 57 58 59 60 61 62 6                                                                                                    | DSCP  | 32  | 33  | 34  | 35  | 36    | 37  | 38  | 39 4       | 40       | 41  | 42  | 43  | 44  | 45  | 46    | 47 |

28

It is the same as ethtool -q and ethtool -Q command in JetBox console. As below

```
$ ethtool -q lan:1
Queue Scheduling:
        8,4,2,1 weighted fair queuing
Port Setting:
        Port 1
                  : CoS First, Priority : O
        Port 2
                                          : 0
                  : CoS
                        First, Priority
                  : CoS First, Priority : O
        Port 3
        Port WAN : CoS First, Priority : O
IEEE Tag CoS Mapping:
        Queue 0:1,2,
        Queue 1:0,3,
Queue 2:4,5,
        Queue 3:6,7,
IP DSCP Mapping:
        Queue 0:
00,01,02,03,04,05,06,07,08,09,10,11,12,13,14,15,
        Queue 1:
16, 17, 18, 19, 20, 21, 22, 23, 24, 25, 26, 27, 28, 29, 30, 31,
        Queue 2:
32,33,34,35,36,37,38,39,40,41,42,43,44,45,46,47,
        Queue 3
   49.50.
             52,53,54,55,56,57,58,59,60,61,62,63
48
          51
```

# 4-6 Rate Limit

Rate limiting is used to control the rate of traffic that is sent or received on a network interface. For ingress rate limiting, traffic that is less than or equal to the specified rate is received, whereas traffic that exceeds the rate is dropped. For egress rate limiting, traffic that is less than or equal to the specified rate is sent, whereas traffic that exceeds the rate is dropped.

| t Sta              | cus Port Control VLAN PVID QoS Rate Limit                            |                                              |                                       |
|--------------------|----------------------------------------------------------------------|----------------------------------------------|---------------------------------------|
| eli                | nit Configuration                                                    |                                              |                                       |
|                    |                                                                      |                                              |                                       |
| ss R               | ate : Range is from 1 Mbps to 1000 Mbps and Zero means no limit. Ir  | icrements of 1Mbps.                          | ns na limit. Earass nackat type is A  |
| SRO                | ate : 1 Mbps to 100 Mbps, increments of 1Mbps, 100 Mbps to 1000 M    | ops, increments of tomops. Zero mea          | ris no innic. Egress packet type is A |
| nfig               | uration                                                              |                                              |                                       |
| ort                | Ingress Packet Type                                                  | Ingress Rate (Mbps)                          | Egress Rate (Mbps)                    |
|                    |                                                                      |                                              |                                       |
| 1                  | Broadcast Only                                                       | • 10                                         | 0                                     |
| 1<br>2             | Broadcast Only<br>Broadcast Only                                     | ▼ 10<br>▼ 10                                 | )p                                    |
| 1<br>2<br>3        | Broadcast Only<br>Broadcast Only<br>Broadcast Only                   | ▼ 10<br>▼ 10<br>▼ 10                         | )0<br>)0<br> 0                        |
| 1<br>2<br>3<br>'AN | Broadcast Only<br>Broadcast Only<br>Broadcast Only<br>Broadcast Only | 10     10     10     10     10     10     10 | )0<br>)0<br>)0<br>)0                  |

**Ingress Packet type :** Select the packet type that you want to filter. The packet types have all types of packets, Broadcast Only, Broadcast/Unknown Multicast, and Broadcast/Unknown Multicast /Unknown Unicast packets.

| rt Stat                      | us Port Control VLAN PVID QoS Rate Limit                                                           |                                       |                                         |
|------------------------------|----------------------------------------------------------------------------------------------------|---------------------------------------|-----------------------------------------|
| e Lir                        | nit Configuration                                                                                  |                                       |                                         |
| ess Ra                       | te : Range is from 1 Mbps to 1000 Mbps and Zero means no limit. Incre                              | ments of 1Mbps.                       |                                         |
| ss Ra                        | te : 1 Mbps to 100 Mbps, increments of 1Mbps. 100 Mbps to 1000 Mbps                                | s, increments of 10Mbps. Zero me      | eans no limit. Egress packet type is Al |
|                              |                                                                                                    |                                       |                                         |
| onfig                        | Jration                                                                                            |                                       |                                         |
| onfig<br>Port                | Ingress Packet Type                                                                                | Ingress Rate (Mbps)                   | Egress Rate (Mbps)                      |
| onfig<br>Port<br>1           | Ingress Packet Type Broadcast Only                                                                 | Ingress Rate (Mbps)                   | Egress Rate (Mbps)                      |
| onfig<br>Port<br>1<br>2      | Ingress Packet Type Broadcast Only ▼ All                                                           | Ingress Rate (Mbps)<br>10<br>10       | Egress Rate (Mbps)                      |
| onfig<br>Port<br>1<br>2      | Ingress Packet Type<br>Broadcast Only ▼<br>All<br>Broadcast Only                                   | Ingress Rate (Mbps)<br>10<br>10       | Egress Rate (Mbps)                      |
| onfig<br>Port<br>1<br>2<br>3 | Ingress Packet Type Broadcast Only  All Broadcast Only Broadcast Only Broadcast JUnknown Multicast | Ingress Rate (Mbps)<br>10<br>10<br>10 | Egress Rate (Mbps)                      |

**Ingress Rate (Mpbs)**: Ingress rate in Mbps, the rate range is from 1 Mbps to 1000 Mbps, increments of 1Mbps. Zero means no limit. The default ingress rate is "10 Mbps".

**Egress Rate (Mpbs) :** Egress rate in Mbps, the rate range is from 1 Mbps to 100 Mbps, increments of 1Mbps. 100 Mbps to 1000 Mbps, increments of 10Mbps. Zero means no limit. The default egress rate is "no-limit". Egress rate limiting has an effect on all types of packets, including unicast, multicast and broadcast packets.

# **Chapter 5** Routing

In this chapter, we provide users how to configure JetBox routing configuration via web interface. We support Static routes  $\$  OSPF and RIP routing protocol.

# 5-1 Status

Check routing status and you also can see ARP table.

| Static Routes OSPE RIP            |                |                   |           |  |
|-----------------------------------|----------------|-------------------|-----------|--|
| State (Sales Sale) Inte           |                |                   |           |  |
|                                   |                |                   |           |  |
|                                   |                |                   |           |  |
| ving rules are currently active o | n this system. |                   |           |  |
|                                   |                |                   |           |  |
|                                   |                |                   |           |  |
| IPv4-Address                      | MA             | <u>C</u> -Address | Interface |  |
| 192.168.1.116                     | 00:07          | ':40:ca:5e:9c     | wan       |  |
| 192.168.1.72                      | 00:0f          | :fe:60:ee:c0      | wan       |  |
| 192.168.1.1                       | 00:05          | :5d:8d:72:13      | wan       |  |
|                                   |                |                   |           |  |
|                                   |                |                   |           |  |
| IPv4-Routes                       |                |                   |           |  |
| Network                           | Target         | IPv4-Gateway      | Metri     |  |
| wan                               | 0.0.0/0        | 192.168.1.1       | 0         |  |
| wan                               | 192.168.1.0/24 | 0.0.0             | 0         |  |
|                                   |                |                   |           |  |

# **5-2** Static Routes

You can add static route with this page.

For example, we want to add a rule

route add -net 192.168.30.0 netmask 255.255.255.0 dev lan

| ~ >            |                   |                 |        |         |     |     |       |
|----------------|-------------------|-----------------|--------|---------|-----|-----|-------|
| ~ \$ route add | -net 192.168.30.0 | netmask 255.255 | .255.0 | dev la: | n   |     |       |
| ~ \$           |                   |                 |        |         |     |     |       |
| ~ \$ route     |                   |                 |        |         |     |     |       |
| Kernel IP rout | ing table         |                 |        |         |     |     |       |
| Destination    | Ĝateway           | Genmask         | Flags  | Metric  | Ref | Vse | Iface |
| 192.168.1.0    | *                 | 255.255.255.0   | U      | 0       | 0   | 0   | lan   |
| 192.168.20.0   | *                 | 255.255.255.0   | U      | 0       | 0   | 0   | wan   |
| 192.168.30.0   | *                 | 255.255.255.0   | U      | 0       | 0   | .0  | lan   |
| e.             |                   |                 |        |         |     |     |       |

In web, you can set up as below

| Interface | Target       | IPv4-Netmask  | IPv4-Gateway | Metric |     |
|-----------|--------------|---------------|--------------|--------|-----|
| lan       | 192.168.30.0 | 255.255.255.0 | D            |        | *   |
| bbA       | - the        | 54            |              |        | -13 |

In JetBox console, add default gateway

### route add default gw 192.168.1.1

| ~ \$ route add<br>~ \$<br>~ \$ route<br>Kernel IP rout | default gw 192.<br>ing table | 168.1.1       |       |        |     |            |
|--------------------------------------------------------|------------------------------|---------------|-------|--------|-----|------------|
| Neiner II 1000<br>Destination                          | Gateway                      | Genmask       | Flage | Metric | Ref | lise Iface |
| default                                                | 192,168,1,1                  | 0.0.0.0       | IIG   | 0      | 0   | 0 lan      |
| 192.168.1.0                                            | *                            | 255.255.255.0 | U     | Ò      | ò   | 0 lan      |
| 192.168.20.0                                           | *                            | 255.255.255.0 | U     | 0      | 0   | 0 wan      |
| 192.168.30.0                                           | *                            | 255.255.255.0 | U     | 0      | 0   | 0 lan      |
| ~ \$                                                   |                              |               |       |        |     |            |

In web, you can set up as below

| Interface    | Target | IPv4-Netmask  | IPv4-Gateway | Metric |   |
|--------------|--------|---------------|--------------|--------|---|
| <b>0</b> .0. | 0.0    | 255,255,255,0 | 192.168.1.1  | ) þ    | 2 |

# 5-3 OSPF

The OSPF is short of the Open Shortest Path First.

OSPF is a link-state protocol. The Link is an interface on the router, it equips the IP, mask, the type of network, the routers connected to that network. The State is its relationship to its neighboring routers. The Metric is the distance between the 2 links, it is usually the bandwidth of the link in link-state protocol. The Link State Database is the collection of all these link states. The destination network address, the shortest metric to the network and the IP address of the next hop are specified in the link state database.

# **OSPF Configration**

| OSPF Protocol | Enabled        |  |
|---------------|----------------|--|
| Router ID     | 192.168.20.150 |  |

**OSPF Protocol :** You can Enabled or Disabled OSPF protocol after press "Save&Apply" button. **Router ID :** The router ID can be any IP address, however, the IP address of the existed local interface is suggested. With such IP address, you can find the router/switch easier

# **Routing For Networks**

Type the network address and the Area ID in the field. Click "Add" to apply the setting. You can see the network table in below.

| Network Address | Netmask | Area |     |
|-----------------|---------|------|-----|
| 192.168.20.0    | 24 💉 1  |      | 2   |
| 192.168.1.0     | 24 🗸 1  |      | × 1 |

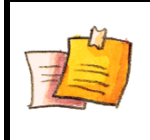

# NOTE

All the Area ID of the router/switch within the same area should use the same ID. All the network address should be added.

### **Interface Configuration**

| Interface | e    | Cost | Priority | Transmit Delay | Hello | Dead | Retransmit |     |
|-----------|------|------|----------|----------------|-------|------|------------|-----|
| lan 👔     | ✓ 10 | 1    |          | 4              | 10    | 40   | 5          |     |
| wan 💧     | ✓ 20 | 1    |          | 1              | 10    | 40   | 5          | 1 🗵 |

This page allows user to specify parameters of each interface.

### Interface: The Interface name.

**Cost:** The distance of this link/Interface, the default is identified depends on what the bandwidth is by the system. The value can be changed to decide the best router. **Priority:** The priority of this link/Interface. Set priority to help find the OSPF designated router for a network. The default is 1. The range is 0 to 255.

**Transmit Delay:** The transmit delay timer of this link/Interface. Transmit Delay is the estimated number of seconds to wait before sending a link state update packet. The default value is 1 second.

Hello: The Hello timer of this link/Interface. The value must be the same for all routers/switches on a network. The default value is 10 seconds. The min. value is 1.
Dead: The Dead Interval Timer of this link/Interface. The Dead timer is the time to identify whether the interface is down or not before the neighbors declare the OSPF router to be down. The default value is 4 times (40 seconds) than the Hello interval (default is 10).

**Retransmit:** The count of Retransmit of this link/Interface. The Retransmit time specifies the number of seconds between link state advertisement transmissions. The default value is 5 seconds.

#### **OSPF Neighbor Status**

This section allows user to see the OSPF Neighbor information.

Below is the example of a simple OSPF environment. The Hello packets are exchanged between the switch to next switches. While the State is changed to "Full", that means the exchange progress is done. The Neighbor ID is the Router ID of the Neighbor routers/switches. The Priority is the priority of the link. The Dead Time is the activated time of the link. There are one interface attached the switch you check. The IP address shows the learnt IP interface of the next hops. And the Interface shows the connected local interface.

| Noighbor ID | Deioeitu | State | Doad Timo | ID Addrocc | Interface |
|-------------|----------|-------|-----------|------------|-----------|
|-------------|----------|-------|-----------|------------|-----------|

| SPF       |             |              |         |        |          |                |    |         |        |      |     |                |          |
|-----------|-------------|--------------|---------|--------|----------|----------------|----|---------|--------|------|-----|----------------|----------|
| OSPF Co   | onfiguratio | in           |         |        |          |                |    |         |        |      |     |                |          |
| OSPF Pri  | otocol      |              |         |        |          | Enabled        |    |         | *      |      |     |                |          |
| Router I  | D           |              |         |        |          | 192.168.20.150 |    |         | ]      |      |     |                |          |
|           |             |              |         |        |          |                |    |         |        |      |     |                |          |
| Routing   | for Netwo   | rks          |         |        | 0.0.0.00 |                |    |         |        |      |     |                | 0.000.00 |
|           | Net         | work Addres: | 5       |        |          | Netmask        |    | No.     |        | Area | i.  |                |          |
| 192.168.2 | 0.0         |              |         | 3      | 24       |                |    | ✓ 1     |        |      |     |                | ×        |
| 192.168.1 | .0          |              |         |        | 24       |                |    | × 1     |        |      |     |                | ×        |
| 🖄 Add     |             |              |         |        |          |                |    |         |        |      |     |                |          |
| Interfac  | e Configu   | ration       |         |        |          |                |    |         |        |      |     |                |          |
| Interfa   | ce          | Cost         | Pric    | rity   | T        | ransmit Delay  |    | Hello   |        | Dead |     | Retransmit     |          |
| lan       | <b>1</b> 0  | 1            | ł.      |        | 1        |                | 10 |         | 40     |      | 5   |                |          |
| wan       | 101         | 1            | ĺ.      |        | 1        |                | 10 |         | 40     |      | 5   |                | ×        |
| Add       |             |              |         |        |          |                |    |         |        |      |     |                |          |
| OSPF Ne   | eighbor St  | atus         |         |        |          |                |    |         |        |      |     |                |          |
| N         | leighbor ID | , P          | riority | Stat   | e        | Dead Time      |    | IP Ad   | dress  |      |     | Interface      |          |
|           | 0 160 00 00 | 10           | 1       | Eull/F | 1R       | 32 760s        |    | 192 168 | 20.200 |      | war | 192 168 20 150 |          |

Once you finish configuring the settings, click "Save&Apply" to apply your configuration.

# 5-4 RIP

The RIP is short of the Routing Information Protocol. RIP was in widespread use years before it was standardized in as RFC 1058 in 1988. Version 2 of RIP was completed in 1994. RIP is the most known Distance Vector type dynamic routing protocol, or known as Hop Based routing protocol. It uses hop count as a distance metric, each router advertises its routing table every 30 seconds. The maximum routers RIP can support is 15, the 16th router represents Infinity.

# **RIP Configuration**

This page shows how to configure RIP protocol.

**RIP Protocol:** Enabled or Disabled OSPF protocol after press "Save&Apply" button.

| RIP Protocol | Disabled | × |  |
|--------------|----------|---|--|
|--------------|----------|---|--|

**Routing for Networks:** All the networks no matter directly connected or learnt from other router/switch should be added to the switch. The format is IP Network/bit mask.

| Network Address | Netmask |     |
|-----------------|---------|-----|
| 192.168.20.0    | 24      | × 2 |
| 192.168.1.0     | 24      | × 2 |

### **RIP Interface Configuration**

In RIP Interface Configuration, you can configure Send Version and Receiver Version. Select the RIP Version of the interface. Once you finish configuring the settings, click on "Save&Apply" to apply your configuration.

| Interfac   | e          | Send Version | Receive V | /ersion     |
|------------|------------|--------------|-----------|-------------|
| wan        | ▼ 1        | ×            | 1         | × 🕺         |
| 1 Add      | 1          |              |           |             |
| RIP Status | 2<br>Both  | - 1<br>      |           |             |
| Gateway    | BadPackets | BadRoutes    | Distance  | Last Update |

# **RIP Status**

This section allows user to see the RIP Neighbor information.

| 20 15   |            | 10.000    | (1990) 114 | 1.1 N.1.1 1997 |
|---------|------------|-----------|------------|----------------|
| Gateway | BadPackets | BadRoutes | Distance   | Last Update    |

Once you finish configuring the settings, click "Save&Apply" to apply your configuration.

# **Chapter 6** Firewall

It is the same as iptables command in JetBox console. In web interface, we provide three basic functions for user to set up firewall in Linux.

# 6-1 Forwarding

The FORWARD policy allows an administrator to control where packets can be routed within a LAN. For example, to allow forwarding for the entire network, the following rules can be set:

In JetBox command :

iptables - A FORWARD - i lan - o wan - j ACCEPT

| ~\$ iptab<br>~\$ iptab        | oles -A FOR<br>bles -L         | WARD -i lan                      | -o wan | -j ACC     | EPT               |
|-------------------------------|--------------------------------|----------------------------------|--------|------------|-------------------|
| Chain INF<br>target           | UT (policy<br>prot opt         | ACCEPT)<br>source                |        | des        | tination          |
| Chain FOH<br>target<br>ACCEPT | RWARD (poli<br>prot opt<br>all | cy ACCEPT)<br>source<br>anywhere |        | des<br>any | tination<br>where |
| Chain OUT<br>target<br>~ \$   | TPUT (polic<br>prot opt        | y ACCEPT)<br>source              |        | des        | tination          |

In web interface, you can specify as below

| ward                   |                                 |         |
|------------------------|---------------------------------|---------|
| onfiguration for test1 |                                 |         |
| utoStart               | 🗆 🙆 Automatically Start after i | reboot. |
| nabled                 |                                 |         |
| ncoming interface      | LAN                             | •       |
| )utgoing interface     | WAN                             |         |
| Protocol               | any                             | T       |
| ource address          | any                             |         |
| estination address     | any                             |         |
| action                 | ACCEPT                          | •       |

AutoStart : Check it to apply forwarding rule after system reboot.

Click on "Enabled" and it will apply this rule immediately after press "Save&Apply"

Back to Forwarding page, you can see a rule that you had added.

| rward | ing       |         |          |                 |                 |        |      |   |
|-------|-----------|---------|----------|-----------------|-----------------|--------|------|---|
| lules |           |         |          |                 |                 |        |      |   |
|       | AutoStart | Enabled | Protocol | Source          | Destination     | Action | Sort |   |
| test1 | No        | No      | Any      | lan:0.0.0.0/0:* | wan:0.0.0.0/0:* | ACCEPT | ÷ •  | 2 |
|       |           |         | bbA 📑    |                 |                 |        |      |   |
|       |           |         |          |                 |                 |        |      |   |

If you want to delete the rule, just click 赵 delete button and press "Save&Apply".

# 6-2 NAT

Network address translation (NAT) is the process of modifying network address information in datagram (IP) packet headers while in transit across a traffic routing device for the purpose of remapping one IP address space into another.

# Postrouting and IP Masquerade

Masquerade allow LAN nodes with private IP addresses to communicate with external public networks.

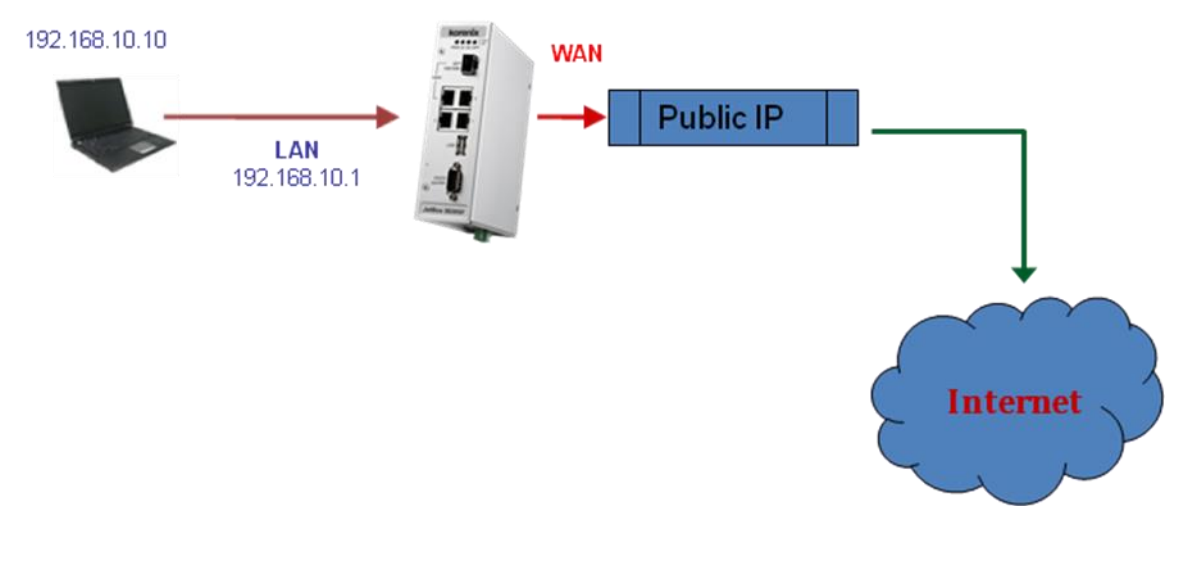

# iptables command : iptables -t nat -A POSTROUTING -o WAN -j MASQUERADE

#### In Web interface

AutoStart : Check it to apply NAT rule after system reboot.

#### **DNAT and Prerouting**

Destination network address translation (DNAT) is a technique for transparently changing the destination IP address of an en route packet and performing the inverse function for any replies. Any router situated between two endpoints can perform this transformation of the packet.

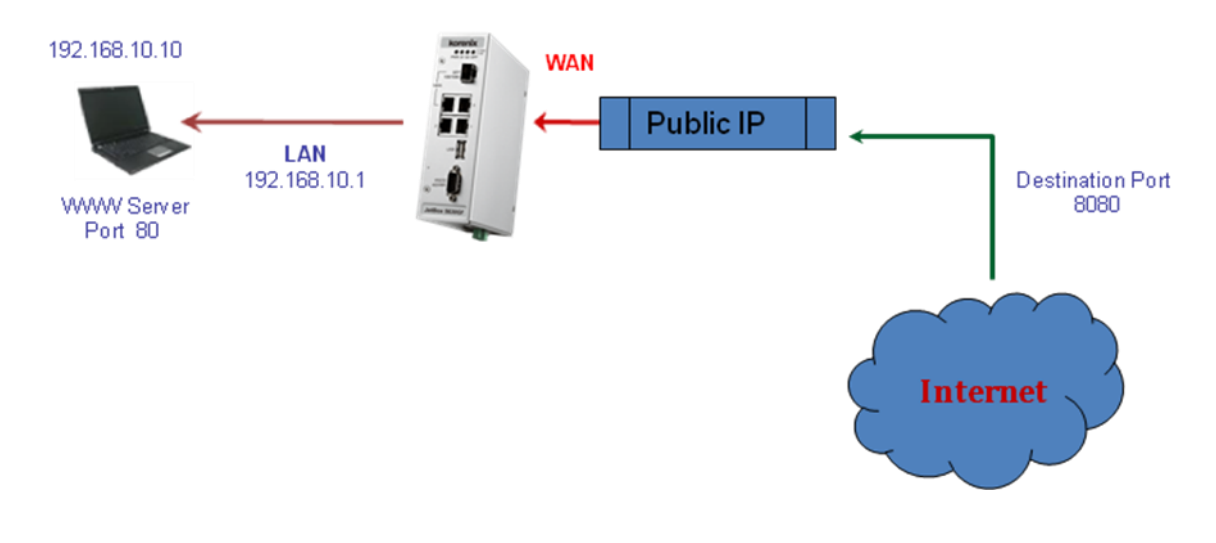

#### iptables command :

iptables -t nat -A PREROUTING -p tcp -i wan --dport 8080 -j DNAT --to-destination 192.168.20.1:80

| In Web | interface |
|--------|-----------|
|--------|-----------|

| <u>[</u>               |                           |                                                                                                    |
|------------------------|---------------------------|----------------------------------------------------------------------------------------------------|
| onfiguration for test2 |                           |                                                                                                    |
| AutoStart              | 🗆 💿 Automatically Start a | fter reboot.                                                                                                    |
| Enabled                |                           |                                                                                                    |
| Apply Chain to         | PREROUTING                | •                                                                                                    |
| Incoming interface     | WAN                       | <b>v</b>                                                                                                    |
| Protocol               | TCP                       | T     S     S |
| Source address         | any                       |                                                                                                    |
| Source port            | 0-65535                   |                                                                                                    |
| Destination address    | any                       |                                                                                                    |
| Destination port       | 8080                      |                                                                                                    |
| Action                 | DNAT                      | ×                                                                                                    |
| to-destination         | 192.168.20.1:80           |                                                                                                    |

🙆 Reset 🔟 Save & Apply

# Back to NAT page, you can see a rule that you had added.

| System | Network    | Switch   | n Routing F | irewall     | VPN Serial      | Logout                |            |      |     |          |
|--------|------------|----------|-------------|-------------|-----------------|-----------------------|------------|------|-----|----------|
| orwar  | ding NAT   | Filteri  | ng          |             |                 |                       |            | _    | _   |          |
|        | ule Adduce | <b>T</b> |             |             |                 |                       |            |      |     |          |
| two    | rk Addre   | ss iran: | station     |             |                 |                       |            |      |     |          |
| Rules  |            |          |             |             |                 |                       |            |      |     |          |
|        | AutoStart  | Enabled  | Chain       | Protocol    | Source          | Destination           | Action     | So   | ort |          |
| test2  | No         | No       | PREROUTING  | TCP         | wan:0.0.0.0/0:* | Device:0.0.0.0/0:8080 | DNAT       | ÷    | 4   | 2        |
| test3  | No         | No       | POSTROUTING | Any         | *:0.0.0.0/0:*   | wan:0.0.0.0/0:*       | MASQUERADE | •    | 4   | 2        |
|        |            |          |             | <b>b</b> bA |                 |                       |            |      |     |          |
|        |            |          |             |             |                 |                       |            |      |     |          |
|        |            |          |             |             |                 |                       | Res        | et ( | S   | ave & Ap |
|        |            |          |             |             |                 |                       |            |      |     |          |

If you want to delete the rule, just click 🔊

delete button and press "Save&Apply".

# 6-3 Filter

In this page, we provide INPUT and OUTPUT chain for user to specify their rules. For example : If we do not want to access any telnet connection, we can use this command <u>iptables -A INPUT -i wan -p tcp --dport 23 -j DROP</u>

### In Web interface

| ter                    |                        |                 |  |
|------------------------|------------------------|-----------------|--|
| onfiguration for test4 |                        |                 |  |
| AutoStart              | 🗆 💿 Automatically Star | t after reboot. |  |
| Enabled                |                        |                 |  |
| Apply Chain to         | INPUT                  | ×               |  |
| Incoming interface     | WAN                    | •               |  |
| Protocol               | TCP                    | <b>T</b>        |  |
| Source address         | any                    |                 |  |
| Source port            | 0-65535                |                 |  |
| Destination address    | any                    |                 |  |
| Destination port       | 23                     |                 |  |
| State                  | any                    | ¥               |  |
| Action                 | DROP                   |                 |  |

AutoStart : Check it to apply Filter rule after system reboot.

Back to Filtering page, you can see a rule that you had added.

|       | ng nai    | incerning |       |          |                 |                     |        |      |     |
|-------|-----------|-----------|-------|----------|-----------------|---------------------|--------|------|-----|
| er    |           |           |       |          |                 |                     |        |      |     |
| ules  |           |           |       |          |                 |                     |        |      |     |
|       | AutoStart | Enabled   | Chain | Protocol | Source          | Destination         | Action | Sort |     |
| test4 | No        | Yes       | INPUT | TCP      | wan:0.0.0.0/0:* | Device:0.0.0.0/0:23 | DROP   | ÷ 0  | 2 🗶 |
|       |           |           |       | Add      |                 |                     |        |      |     |

If you want to delete the rule, just click 💌

delete button and press "Save&Apply".

# **Chapter 7 VPN**

In this chapter, we only provide the basic and simple configuration for user set up the various VPN connections. You can set up the VPN easily via web interface. If your environment is more complicated. We will recommend you to go into JetBox console and use command line and configuration file to set up.

# 7-1 OpenVPN

# Simple Example

A VPN tunnel will be created with a server **vpn endpoint** of 10.8.0.1 and a client **vpn endpoint** of 10.8.0.2. Encrypted communication between client and server will occur over UDP port 1194, the default OpenVPN port.

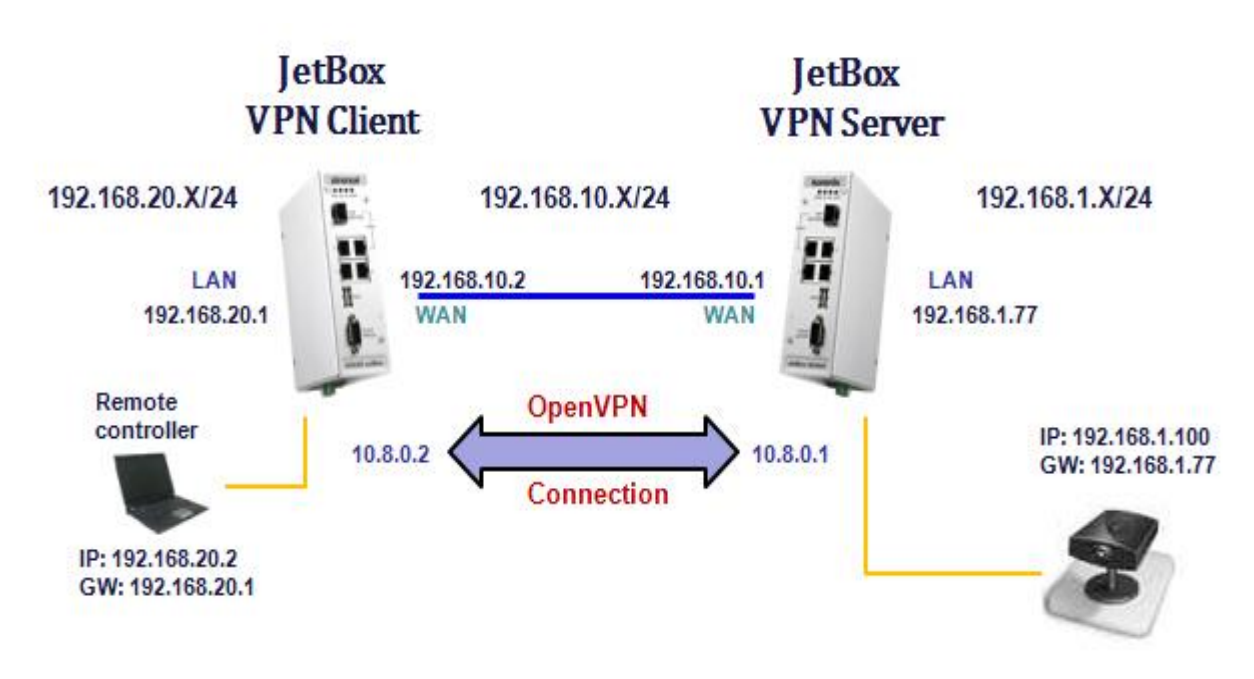

We already provide two sample configuration files for Server and Client.

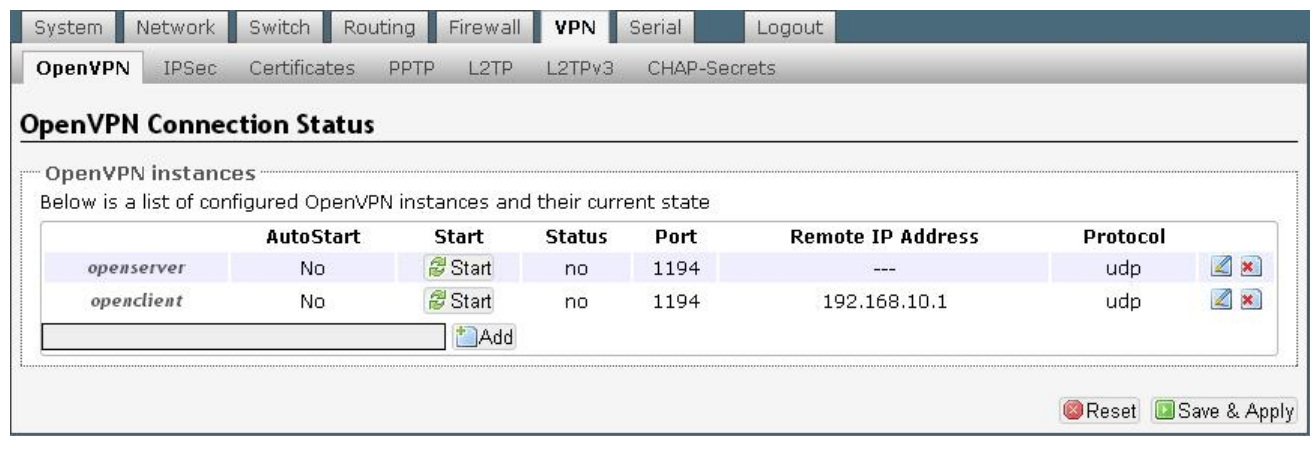

#### **Create OpenVPN Server Configuration**

| OpenVPN | ļ |
|---------|---|
|---------|---|

| utoStart                      | 🔲 🔞 Automatically Start after reboot.                                                                     |
|-------------------------------|----------------------------------------------------------------------------------------------------|
| Encryption                    | secret                                                                                                    |
| Generate Secret Key           | Generate                                                                                                  |
| client                        | 💷 🔕 Configure client mode                                                                                 |
| secret                        | /etc/openvpn/static.key                                                                                   |
| ifconfig                      | 10.8.0.1 10.8.0.2 Set tun/tap adapter parameters                                                          |
| proto                         | udp v<br>Innel protocol                                                                                   |
| Encryption Cipher for packets | Blowfish CBC v                                                                                            |
| Hash Algorithm                | SHA1 T                                                                                                    |
| ping-timer-rem                | 🗹 🎯 Only process ping timeouts if routes exist                                                            |
| persist-tun                   | 🗹 🧐 Keep tun/tap device open on restart                                                                   |
| persist-key                   | 🗹 🥥 Don't re-read key on restart                                                                          |
| port                          | 1194  TCP/UDP port # for both local and remote                                                            |
| keepalive                     | 10 60<br>Helper directive to simplify the expression ofping andping-restart in server mode configurations |
| route                         | 192.168.20.0 255.255.0<br>Example : 192.168.10.0 255.255.255.0                                            |

AutoStart : Check it to start OpenVPN Server after system reboot.

We use a pre-shared secret key (Static Key mode) mode.

You have to generate a static key first. You can press

Generate... button directly with the

web interface. Or type the following command In JetBox console:

| Generate Secret Key | Senerate                            |  |
|---------------------|-------------------------------------|--|
|                     | Generate Secret Key Successfully!!! |  |

### And you can select your key file. As below.

| secret                                         | /etc/openvpn/static.key |
|------------------------------------------------|-------------------------|
| Location: <u>(root)</u> / <u>etc</u> / openvpn |                         |
| En easy-rsa/                                   |                         |
| dh1024.pem<br>ipp.txt                          |                         |
| openclient.conf openserver.conf                |                         |
| server.key                                     |                         |

### **Create OpenVPN Client Configuration**

#### OpenVPN

| AutoStart                     | 🔲 🥥 Automatically Start after reboot.                                                               |
|-------------------------------|----------------------------------------------------------------------------------------------------|
| Encryption                    | secret                                                                                              |
|                               | Ø Data Channel Encryption Options                                                                   |
| Generate Secret Key           | Generate                                                                                            |
| lient                         | 🗹 🐵 Configure client mode                                                                           |
| remote                        | 192.168.10.1                                                                                        |
|                               | Remote host name or ip address                                                                      |
| secret                        | /etc/openvpn/static.key                                                                             |
|                               | Enable Static Key encryption mode (non-TLS)                                                         |
| fconfig                       | 10.8.0.2 10.8.0.1                                                                                   |
|                               | Set tun/tap adapter parameters                                                                      |
| proto                         | udp 💌                                                                                               |
|                               | Tunnel protocol                                                                                     |
| Encryption Cipher for packets | Blowfish CBC 🔻                                                                                      |
| Hash Algorithm                | SHA1                                                                                                |
| oing-timer-rem                | 🗹 🥥 Only process ping timeouts if routes exist                                                      |
| persist-tun                   | 🗹 🔕 Keep tun/tap device open on restart                                                             |
| persist-key                   | 🗹 🞯 Don't re-read key on restart                                                                    |
| keepalive                     | 10 60                                                                                               |
|                               | Helper directive to simplify the expression ofping andping-restart in server mode<br>configurations |
| oute                          | 192.168.1.0 255.255.255.0                                                                           |
|                               | Example : 192.168.10.0 255.255.255.0                                                                |

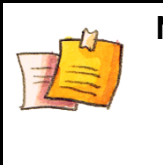

# NOTE

• Static key of Client must the same as server. So you have to copy the static key from server. Can't generate another key on client site.

# Start to create OpenVPN Connection

Press Start button.

#### Example:

#### Run VPN Server in server site

| penVPN IPSec             | c Certificates        | PPTP L2                | TP L2TPV3 C                       | HAP-Secrets          |                                       |                        |                                                                                                    |
|--------------------------|-----------------------|------------------------|-----------------------------------|----------------------|---------------------------------------|------------------------|----------------------------------------------------------------------------------------------------|
| enVPN Conn               | ection Status         | s                      |                                   |                      |                                       |                        |                                                                                                    |
| penVPN insta             | nces                  |                        |                                   |                      |                                       |                        |                                                                                                    |
| elow is a list of c      | onfigured OpenV       | 'PN instances          | and their current                 | state                |                                       |                        |                                                                                                    |
|                          |                       |                        |                                   |                      |                                       |                        |                                                                                                    |
|                          | AutoStart             | Start                  | Status                            | Port                 | Remote IP Address                     | Protocol               |                                                                                                    |
| openserver               | AutoStart<br>No       | Start<br>Stop          | <b>Status</b><br>yes (26186)      | <b>Port</b><br>1194  | Remote IP Address                     | Protocol<br>udp        | 2 ×                                                                                                    |
| openserver<br>openclient | AutoStart<br>No<br>No | Start<br>Stop          | Status<br>yes (26186)<br>no       | Port<br>1194<br>1194 | Remote IP Address<br><br>192.168.10.1 | Protocol<br>udp<br>udp | <ul> <li>2</li> <li>2</li> <li>2</li> <li>3</li> <li>4</li> <li>4</li></ul> |
| openserver<br>openclient | AutoStart<br>No<br>No | Start<br>Stop<br>Start | Status<br>yes (26186)<br>no<br>dd | Port<br>1194<br>1194 | Remote IP Address                     | Protocol<br>udp<br>udp |                                                                                                    |

### **Test your VPN connection**

For VPN client, test your VPN server is connected

# ping 10.8.0.1

Sit at one of your local subnet nodes \*(192.168.20.1)\*, and ping a subnet node on the other \*(192.168.1.77)\*.

# ping 192.168.1.77

# 7-2 IPSec

### Simple Example

The VPN tunnel has two participants on its ends, called **left** and **right**, and which participant is considered left or right is arbitrary. You can configure various parameters for these two ends via web interface.

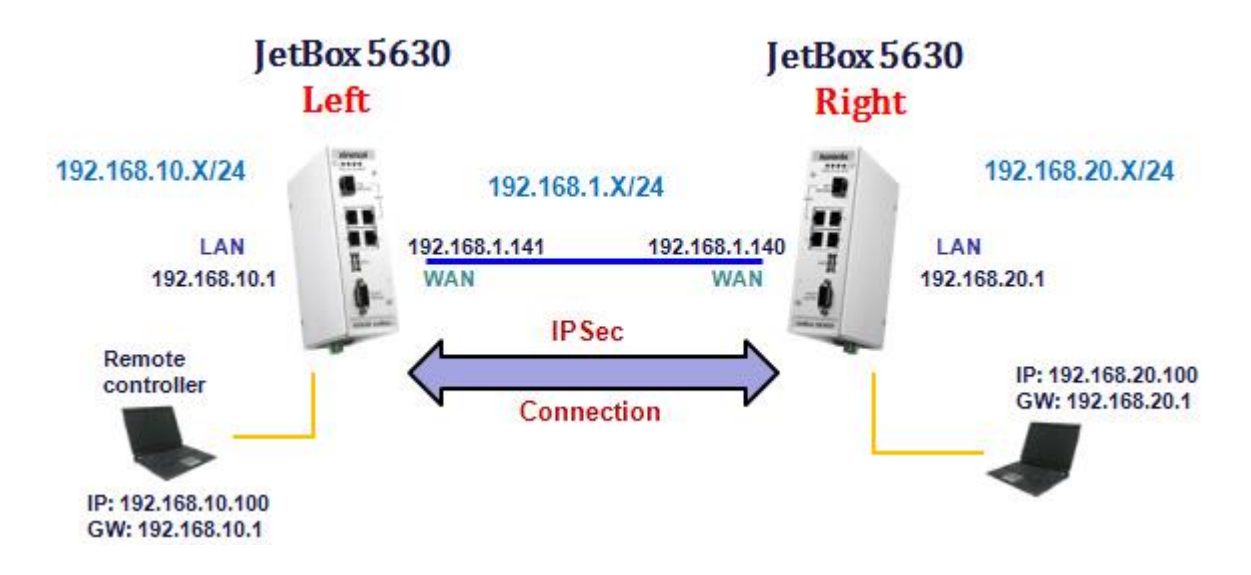

It defines a tunnel between two nodes on the same LAN, with the left one as 192.168.1.141 and the right one as 192.168.1.140, as follows:

| AutoStart                                              | 🔲 😰 Automatically Start after reboot.          |   |
|--------------------------------------------------------|------------------------------------------------|---|
| nterfaces - Interfaces for IPsec to use                | ipsec0=wan 🔻                                   | ] |
| Authentication method                                  | RSA key 🔻                                      | ] |
| ESP Algorithm                                          | AES                                            | ] |
| eft - IP address of network interface                  | 192.168.1.141                                  | ] |
| eftsourceip - Connection source IP                     | 192.168.10.1                                   | ] |
| eftsubnet - Private subnets behind the participant     | 192.168.10.0/24<br>@ Example : 192.168.10.0/24 | ] |
| eftrsasigkey - Public key for authentication           | DsAQN/DB5FpQNQexylvubEyS5bp/zAReVKu            | 1 |
| ight - IP address of network interface                 | 192.168.1.140                                  |   |
| ightsourceip - Connection source IP                    | 192.168.20.1                                   | ] |
| ightsubnet - Private subnets behind the<br>participant | 192.168.20.0/24<br>② Example : 192.168.10.0/24 | ] |
| ightrsasigkey - Public key for authentication          | 0sAQOoo/1DFmfgInLB2VVVsDgT3Ph5J5nMs            | 0 |
| - Additional Field 🔹 🔹 🚺 Add                           |                                                |   |

AutoStart : Check it to enable IPSec connection after system reboot.

All settings are the same as /etc/ipsec.conf in JetBox 5630 console.

# Generate a new IPsec RSA key on Left and Right

In web interface, we provide that user can generate RSA key automatically. Just press

Generate... button. Ad below

| Generate Public Key | Generate   |
|---------------------|------------|
|                     | Generating |
| Show Public Key     | QShow      |

### **Generate Hostkey Successfully**

| Generate Public Key | Generate                         |  |
|---------------------|----------------------------------|--|
|                     | Generate Hostkey Successfully!!! |  |
| Show Public Key     | QShow                            |  |

User has to fill out the leftrsasigkey/rightrsasigkey. Here you just press generate hostkey successfully. Copy it and paste to these fields.

| Generate Public Key                                          | Generate                                                                                                    |
|--------------------------------------------------------------|----------------------------------------------------------------------------------------------------|
| Show Public Key                                              | QShow                                                                                                    |
| gKaqXzzQhmxxJxanq4irpHnFE+gI<br>ML9126mjJfkbEovpdRSS98yD20D6 | :K59H9WrKNaZGEOykJYuEoYCyakN75hJ+MGB2rs4hKRf82+kLI/k7P2YF/n0A7KkVUU1q9i<br>;WzxwEVRWnV6fXOaOgezKbdSDwV8XHzphYgqYVCw/MUqvWME+moLGkwzvN7VjBvh2nJuC1e;<br>;MuX2CW-JZ-kanzf62,4:PB2haLWrAFF2uifz2bmCaNa |

If you are left site, you need to copy the right rsasigkey from right site. Vice versa in right site.

| Start | o create | IPSec Tunnel |      |               |               |   |
|-------|----------|--------------|------|---------------|---------------|---|
| Press | 💋 Start  | button.      |      |               |               |   |
| i     | psec_net | Stop         | Down | 192.168.1.141 | 192.168.1.140 | 2 |

### **Test your VPN connection**

Sit at one of your local subnet nodes \*(192.168.10.100)\*, and ping a subnet node on the other \*(192.168.20.1)\*.

# ping 192.168.20.1

While still pinging, go to the right site and snoop your outgoing interface, for example:

# tcpdump -i wan

You will see ESP (Encapsulating Security Payload) packets moving back and forth between the two gateways at the same frequency as your pings:

```
06:21:59.282435 IP 192.168.1.141 > 192.168.1.140: ESP(spi=0x5524c925,seq=0x17), length 100
06:22:00.282408 IP 192.168.1.141 > 192.168.1.140: ESP(spi=0x5524c925,seq=0x18), length 100
```

If you see this, congratulations are in order! You have a tunnel which will protect any IP data from one subnet to the other, as it passes between the two gates.

# 7-3 Certificates

| _ |                                                                                                    |                                                            |
|---|----------------------------------------------------------------------------------------------------|------------------------------------------------------------|
|   | IPSec Certificates PPTP L2TP L2TPv3 CHAP-Secrets                                                                                                    | nVPN IPSec C                                               |
|   | es Management                                                                                                    | tificates Manaș                                            |
|   |                                                                                                    | mVPN                                                       |
|   | All Certificate Authority Keys into your local machine.                                                                                                    | ownload All Certifica                                      |
|   | ad: 🔟 Download archive                                                                                                    | Download:                                                  |
|   | Certificate Authority to JetBox. Default path will be in /etc/openvpn/easy/userkeys/.                                                                          | o upload Certificate                                       |
|   | Choose File No file chosen                                                                                                    | Upload:                                                    |
|   | r certificate file to delete.                                                                                                    | elect your certificate                                     |
|   |                                                                                                    | File Lict:                                                 |
|   | Certificate Authority to JetBox. Default path will be in /etc/openvpn/easy/userkeys/. Choose File No file chosen Upload archive Ir certificate file to delete. | o upload Certificate<br>Upload:<br>ielect your certificate |

Sometimes we need to set up your own Certificate Authority (CA) and generate certificates and keys for an OpenVPN server and multiple clients. So we need to management these keys, for example, delete, backup or <u>copy it to other clients</u>. In this page, you can manage certificate keys of OpenVPN.

Usually, these keys are in the /etc/openvpn/easy-rsa/2.0/keys/. As below

| /etc/openvpn/eas | sy-rsa/2.0/keys \$ ls |                    |            |
|------------------|-----------------------|--------------------|------------|
| 01.pem           | client1.csr           | client3.key        | serial.old |
| 02.pem           | client1.key           | dh1024.pem         | server.crt |
| 03.pem           | client2.crt           | index.txt          | server.csr |
| 04.pem           | client2.csr           | index.txt.attr     | server.key |
| ca.crt           | client2.key           | index.txt.attr.old | 373 -      |
| ca.key           | client3.crt           | index.txt.old      |            |
| client1.crt      | client3.csr           | serial             |            |
| /etc/openvpn/eas | sy-rsa/2.0/keys \$    |                    |            |

If you want to backup these keys, click Download archive... and it will compress all files in /etc/openvpn, /etc/openvpn/easy-rsa/2.0/keys/ and /etc/openvpn/easy-rsa/2.0/userkeys/. For example, the compress file will be named openvpnkey-JetBox5630-2014-09-15.tar.gz. Uncompress it to your computer and you will see the static.key in /etc/openvpn.

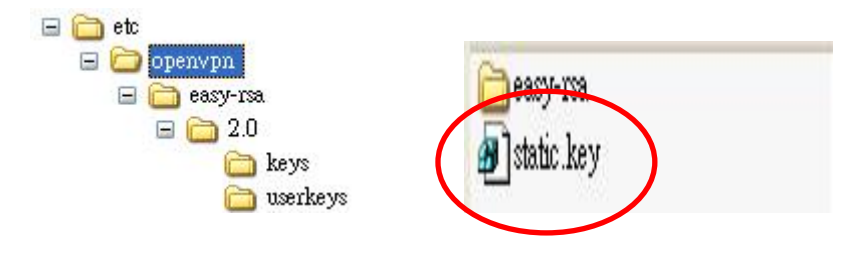

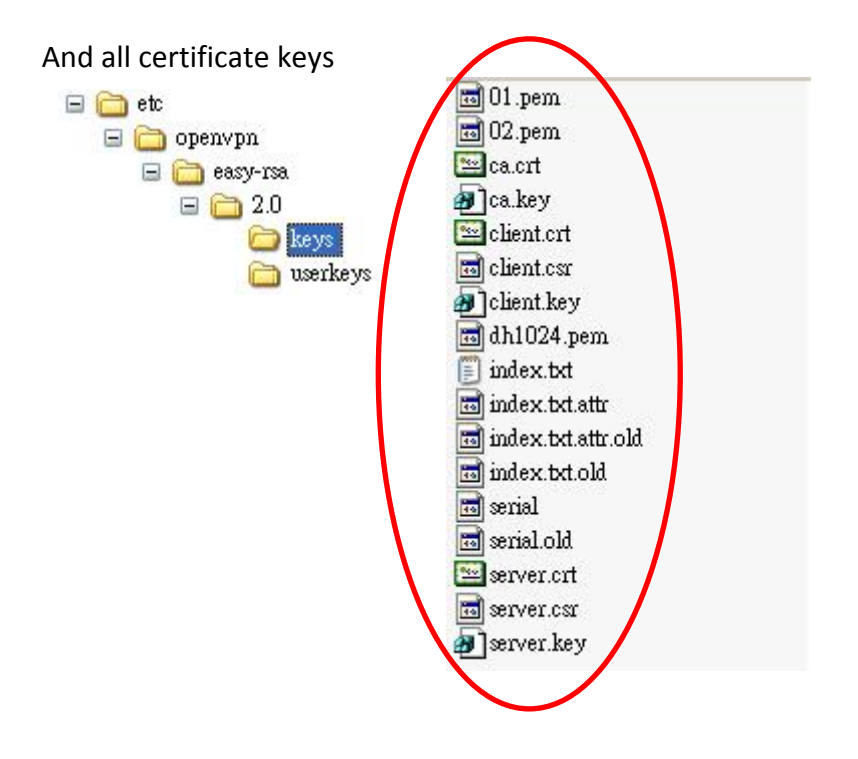

#### When you download these keys, you can copy them to other clients. As below

To upload Certificate Authority to JetBox. Default path will be in /etc/openvpn/easy/2.0/userkeys/.

|--|

#### Upload path is in the /etc/openvpn/easy-rsa/2.0/userkeys/

You can also delete the certificate keys via web interface.

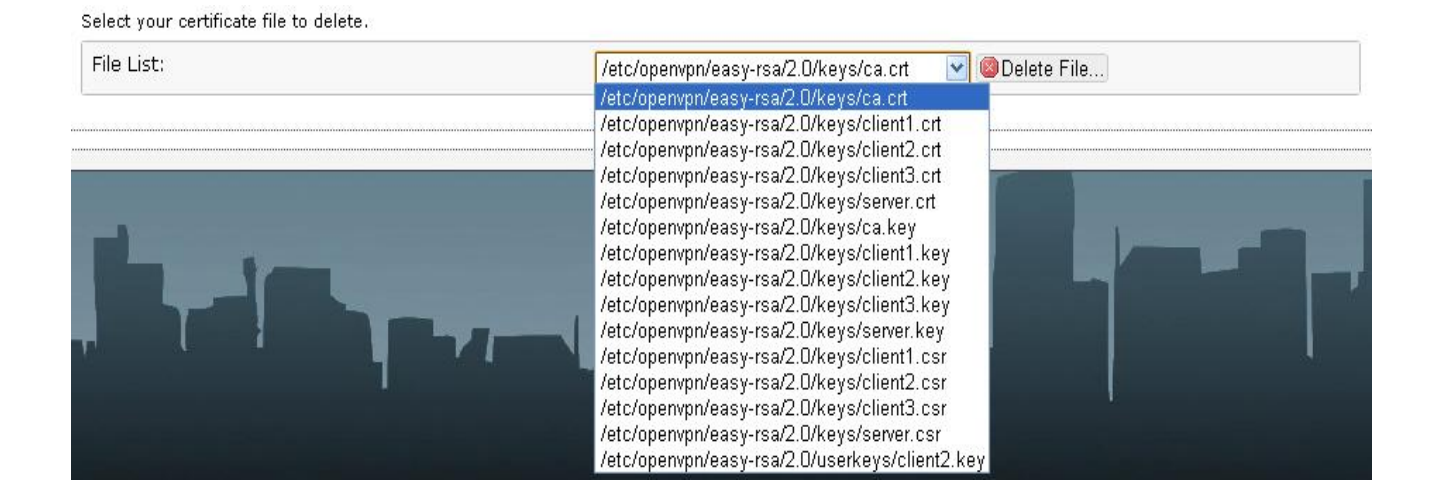

# 7-4 РРТР

In this page, we provide PPTP server and PPTP client for user can create a VPN tunnel based on PPTP protocol. We have two sample configurations, pptp\_server, pptp\_client. As below

|                        |                     | LZIP L          | ZIPVO CHAR   | -secrets |          |               |   |
|------------------------|---------------------|-----------------|--------------|----------|----------|---------------|---|
| P Connection           | Status              |                 |              |          |          |               |   |
| PTP instances          |                     |                 |              |          |          |               |   |
| low is a list of confi | gured PPTP instance | es and their cu | urrent state |          |          |               |   |
|                        | AutoStart           | Туре            | Start        | Status   | Username | Remote Server |   |
| pptp_server            | No                  | server          | 😹 Start      | Down     |          |               | 2 |
|                        | No                  | client          | 🞜 Start      | Down     | korenix  | 192.168.10.2  | 2 |
| pptp_client            |                     | 1478 A. 14      |              |          |          |               |   |
| pptp_client            |                     |                 |              |          |          |               |   |

### **PPTP Server Configuration**

A PPTP Server (Point-To-Point Tunneling Protocol) allows you to connect securely from a remote location (such as your home) to an LAN (Local Area Network) located in another location, such as your workplace, business office, etc. This way you can use the services provided in your office at the comfort of your home.

#### **PPTP Connection Configuration**

| AutoStart                         | 🔲 🥝 Automatically Start after reboot.                                                                  |
|-----------------------------------|----------------------------------------------------------------------------------------------------|
| Туре                              | Server   Server   Client Mode                                                                          |
| stimeout.                         | 10                                                                                                    |
| speed                             | 115200                                                                                                 |
| localip                           | any                                                                                                    |
| remoteip                          | any                                                                                                    |
| debug                             | 🔲 🞯 Turns on debugging mode                                                                            |
| Option File Configurations for pp | tp_server                                                                                              |
| auth                              | Yes<br>Require the peer to authenticate itself before allowing network packets to be sent or received. |
| MPPE Encryption                   | Enable MPPE (40/128 bit)                                                                               |
| MS-DNS                            |                                                                                                    |

AutoStart : Check it to enable PPTP connection after system reboot.

### stimeout

Number of seconds to wait for a PPTP packet before forking the **pptpctrl** program to handle the client. The default is 10 seconds.

# speed

Specifies a speed (in bits per second) to pass to the PPP daemon as the interface speed for the tty/pty pair. The default is 115200 bytes per second, which some implementations interpret as meaning "no limit".

# localip

One or many IP addresses to be used at the local end of the tunnelled PPP links between the server and the client. If one address only is given, this address is used for all clients. Otherwise, one address per client must be given, and if there are no free addresses then any new clients will be refused.

### remoteip

A list of remote IP addresses to be used on the tunnelled PPP links between the server and the client.

### debug

Turns on debugging mode.

# Option File Configuration For PPTP Server

| auth            | Yes 💌                                                                            |                     |
|-----------------|----------------------------------------------------------------------------------|---------------------|
|                 | Require the peer to authenticate itself before allowing net<br>sent or received. | twork packets to be |
| MPPE Encryption | Enable MPPE (40/128 bit)                                                         |                     |
| 1S-DNS          | Enable MPPE (40/128 bit)<br>Enable MPPE (40 bit)                                 |                     |
|                 | Enable MPPE (128 bit)                                                            |                     |

### auth

Require the peer to authenticate itself before allowing network packets to be sent or received. **MPPE Encryption** 

Here we provide three MPPE encryption types, MPPE with 40/128-bit, MPPE with 40-bit, MPPE with 128-bit. If you want to use CHAP or EAP encryption, select "Do not use MPPE" and you will see these options.

| auth            | Yes Perform received. |
|-----------------|-----------------------|
| MPPE Encryption | Do not use MPPE       |
| СНАР            | Require CHAP          |
| EAP             | Require EAP           |
| MS-DNS          |                       |

#### **MS-DNS**

If pppd is acting as a server for Microsoft Windows clients, this option allows pppd to supply one or two DNS (Domain Name Server) addresses to the clients.

Click "**Save&Apply**" and back to PPTP pages. Press Start button to start PPTP server and Client.

| ienvPN IPSec               | Certificates PPT    | P L2TP L        | 2TPV3 CHAP    | P-Secrets |           |                |   |
|----------------------------|---------------------|-----------------|---------------|-----------|-----------|----------------|---|
| TP Connectior              | Status              |                 |               |           |           |                |   |
| PTP instances              |                     |                 |               |           |           |                |   |
| elow is a list of con      | figured PPTP instan | ces and their c | urrent state  |           |           |                |   |
|                            |                     | Tuna            | Ctart         | Statuc    | lisername | Pomoto Sorvor  |   |
|                            | AutoStart           | rype            | Start         | Status    | osername  | Kemote Server  |   |
| pptp_server                | AutoStart<br>No     | server          | Stop          | Link      | osername  | Keniote Server | 2 |
| pptp_server<br>pptp_client | No<br>No            | server          | Start<br>Stop | Link      | korenix   | 192.168.10.2   |   |
| pptp_server<br>pptp_client | No<br>No            | client          | Stor<br>Stop  | Link      | korenix   | 192.168.10.2   |   |

# 7-5 L2TP

Here we provide the basic L2TP settings. User can create L2TP tunnel easily via web interface. There are two sample configurations, l2tp\_server, l2tp\_client.

| No.                 | twork    | Switch       | Routing | Firewall     | <b>VPN</b>  | Serial Lo    | gout     |             |          |
|---------------------|----------|--------------|---------|--------------|-------------|--------------|----------|-------------|----------|
| penVPN I            | IPSec    | Certificates | PPTF    | L2TP         | L2TPv3      | CHAP-Secrets |          |             |          |
| TP Conne            | ection   | Statue       |         |              |             |              |          |             |          |
|                     | ection   | Status       |         |              |             |              |          |             |          |
| .2TP instar         | nces     |              |         |              |             |              |          |             |          |
| elow is a list      | t of con | figured L2TP | instanc | es and their | r current s | tate         |          |             |          |
|                     |          | Autos        | Start   | Туре         | Sta         | rt Status    | Username | Remote Serv | ver      |
|                     | rver     | N            | 0       | server       | 🖉 St        | tart Down    |          |             | <b></b>  |
| l2tp_se             |          |              |         |              |             |              |          |             |          |
| l2tp_se<br>l2tp_cli | ient     | N            | 0       | client       | 💋 St        | tart Down    | korenix  | 192.168.10. | .2 🛛 🜌 🗷 |
| l2tp_se<br>l2tp_cl  | ient     | N            | 0       | client       | 💋 St        | tart Down    | korenix  | 192.168.10. | .2 🗾 🗷 🗷 |

# **L2TP Server Configuration**

#### L2TP Connection Configuration

| 🔲 🕘 Automatically Start after reboot. |
|---------------------------------------|
|                                       |
| Server 🔻                              |
| Select Server or Client Mode          |
| 192.168.10.2 - 192.168.10.100         |
| example: 192168.10.1 - 192.168.10.100 |
| 192.168.10.1                          |
| 2 example: 192.168.10.1               |
| Require CHAP                          |
| no                                    |
|                                       |
|                                       |

AutoStart : Check it to enable L2TP connection after system reboot.

### ip range

Specify the range of ip addresses the LNS will assign to the connecting LAC PPP tunnels. Multiple ranges can be defined. Ranges are defined using the format IP - IP (example: 192.168.10.2 – 192.168.10.100).

### local ip

Use the following IP as xl2tpd's own ip address.

# CAHP (refuse | require chap )

require or refuse the remote peer to get authenticated via CHAP for the ppp authentication.

### ppp debug

This will enable the debug for pppd

### length bit

If set to yes, the length bit present in the l2tp packet payload will be used.

52

### **L2TP Client Configuration**

#### L2TP Connection Configuration

| asic Connection Configuration for | l2tp_client                           |      |
|-----------------------------------|---------------------------------------|------|
| AutoStart                         | 🔲 💿 Automatically Start after reb     | pot. |
| Туре                              | Client Ø Select Server or Client Mode | •    |
| ppp debug                         | yes                                   | T    |
| Remote Server Address             | 192.168.10.2                          |      |
| Username                          | korenix                               |      |
| Password                          |                                       | &    |
| redial                            | No                                    | •    |

AutoStart : Check it to enable L2TP connection after system reboot.

#### Remote Server Address

Set the DNS name or IP address of the LNS to connect to.

#### Username

Set the name of the local system for authentication purposes to name.

#### Password

Specifies the password to use for authenticating to the peer.

#### redial

If set to yes, xl2tpd will attempts to redial if the call get disconected.

Remember to Press "**Save & Apply**" to apply these setting and generate configuration file. Back to L2TP pages. Press **Start** button to start L2TP server and Client.

|               | Network     | Switch Routing       | Firewall       | VPN Serial    | Logout    |          |               | _ |
|---------------|-------------|----------------------|----------------|---------------|-----------|----------|---------------|---|
| penVPN        | IPSec       | Certificates PPT     | L21P           | 21PV3 CHA     | P-Secrets |          |               |   |
|               | 10000       |                      |                |               |           |          |               |   |
| <b>FP Con</b> | nection     | Status               |                |               |           |          |               |   |
|               |             |                      |                |               |           |          |               |   |
| 2TP inst      | tances      |                      |                |               |           |          |               |   |
| elow is a     | list of con | figured L2TP instanc | es and their c | urrent state  |           |          |               |   |
|               |             | AutoStart            | Туре           | Start         | Status    | Username | Remote Server |   |
| l2tp_         | server      | No                   | server         | Stop          | Link      |          |               | 2 |
|               | diant       | No                   | client         | 2 Start       | Down      | korenix  | 192 168 10 2  |   |
| l2tp          | _client     | 140                  | CHEFTC         | In the second |           |          | 102,100,10,2  |   |
| l2tp          | _client     | 110                  | bbA            | 10 Cruit      | 20111     |          | 172.100.10.2  |   |

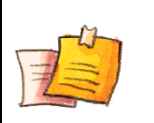

NOTE

 When you press start button with l2tp\_client, it will also start l2tp\_server. It is normally. So remember to stop l2tp\_server if you do not want to enable l2tp daemon anymore.

# Switch to Global Configuration

We also provide the Global section for L2TP. As below

| 2TP Global Settings                |            |
|------------------------------------|------------|
| 🗢 Switch to Basic Configuratio     | <u>חינ</u> |
| Global Configuration               |            |
| Additional Field                   | bbA_*      |
| Additional Field                   |            |
| Port                               |            |
| IPSec Saref                        |            |
| Saref Refinfo                      |            |
| <ul> <li>Access Control</li> </ul> |            |
| Debug AVP                          |            |
| Debug Network                      |            |
| Debug Packet                       |            |
| Debug State                        |            |
| Debug Tunnel                       |            |

### port

Specify which UDP port xl2tpd should use. The default is 1701.

### ipsec saref

Use IPsec Security Association trackinng. When this is enabled, packets received by xl2tpd should have to extra fields (refme and refhim) which allows tracking of multiple clients using the same internal NATed IP address, and allows tracking of multiple clients behind the same NAT router. Values can be yes or no. The default is no.

### saref refinfo

When using IPsec Security Association trackinng, a new setsockopt is used. If not set, the default is to use 30.

### access control

If set to yes, the xl2tpd process will only accept connections from peers addresses specified in the following sections. The default is no.

### debug avp

Set this to yes to enable syslog output of L2TP AVP debugging information.

### debug network

Set this to yes to enable syslog output of network debugging information.

### debug packet

Set this to yes to enable printing of L2TP packet debugging information. Note: Output goes to STDOUT, so use this only in conjunction with the **-D** command line option.

### debug state

Set this to yes to enable syslog output of FSM debugging information.

#### debug tunnel

Set this to yes to enable syslog output of tunnel debugging information.

Basically, you can create L2TP tunnel easily by using basic configuration.

# 7-6 L2TPv3

In web interface, we provide L2TPv3 section for user can create L2TPv3 tunnel easily.

There is a sample configuration as below.

| penVPN I                                           | work Switcl<br>PSec Certifi               | h Routin            | IG Fin               | ewall VPN                            | Serial Lo                       | s s                              | _                                 | _   |
|----------------------------------------------------|-------------------------------------------|---------------------|----------------------|--------------------------------------|---------------------------------|----------------------------------|-----------------------------------|-----|
| TPv3 Cor                                           | nection St                                | atus                |                      |                                      |                                 |                                  |                                   |     |
|                                                    |                                           |                     |                      |                                      |                                 |                                  |                                   |     |
| L2TPv3 inst                                        | ances                                     |                     |                      |                                      |                                 |                                  |                                   |     |
| L2TPv3 inst<br>elow is a list                      | of configured                             | L2TPv3 ins<br>Start | tances<br>Link       | and their curre<br>Tunnel ID         | ent state<br>Session ID         | Local IP Address                 | Remote IP Address                 |     |
| L2TPv3 inst<br>ielow is a list<br><i>12tpeth</i> 0 | ances<br>of configured<br>AutoStart<br>No | L2TPv3 ins<br>Start | tances<br>Link<br>no | and their curre<br>Tunnel ID<br>3000 | ent state<br>Session ID<br>1000 | Local IP Address<br>192.168.20.1 | Remote IP Address<br>192.168.20.2 | 2 🗴 |

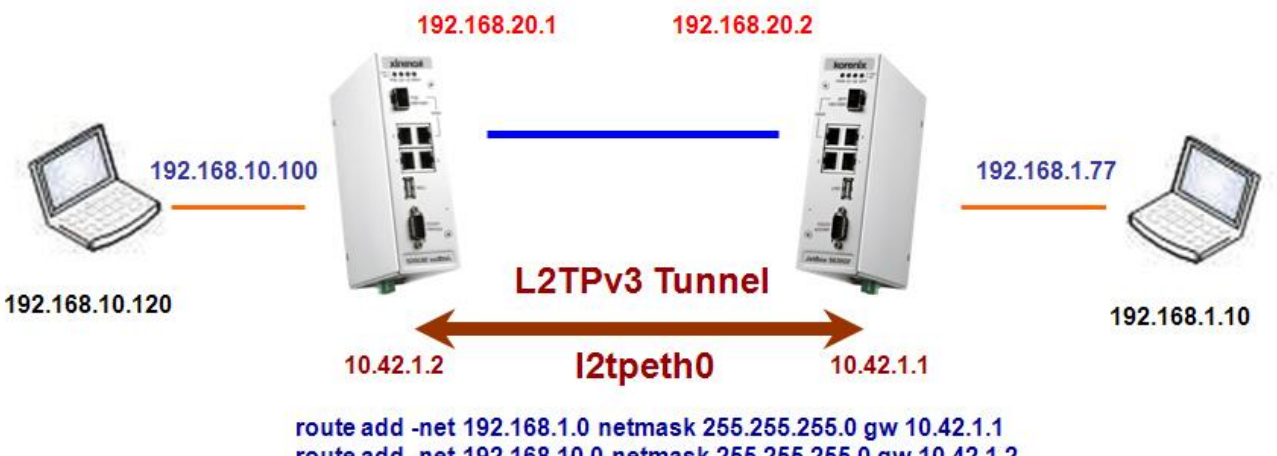

# L2TPv3 Configuration

#### L2TPv3

| AutoStart               | 🔲 🗐 Automatically Start after reboot. |  |
|-------------------------|---------------------------------------|--|
| Local IP Address        | 192.168.20.1                          |  |
| Remote IP Address       | 192.168.20.2                          |  |
| Encapsulation           | UDP T                                 |  |
| Tunnel ID               | 3000                                  |  |
| Peer Tunnel ID          | 4000                                  |  |
| UDP Source Port         | 5000                                  |  |
| UDP Destination Port    | 6000                                  |  |
| Session ID              | 1000                                  |  |
| Peer Session ID         | 2000                                  |  |
| 2TPv3 Interface Address |                                       |  |
| Site A IP Address       | 10.42.1.1                             |  |
| Site B IP Address       | 10.42.1.2                             |  |

AutoStart : Check it to create L2TPv3 tunnel after system reboot.

All the settings are the same as command in JetBox 5630 console.

#### For example

# Site A:10.42.1.1 ~\$ /sbin/ip 12tp add tunnel tunnel\_id 3000 peer\_tunnel\_id 4000 encap udp local 192.168.20.1 remote 192.168.20.2 udp\_sport 5000 udp\_dport 6000

~\$ /sbin/ip l2tp add session tunnel\_id 3000 session\_id 1000 peer\_session\_id 2000

~\$ /sbin/ip link set 12tpeth0 up

~\$ /sbin/ip addr add 10.42.1.1 peer 10.42.1.2 dev 12tpeth0

Some important parameters, like **tunnel\_id**, **peer\_tunnel\_id**, **udp\_sport**, **udp\_dport** ...etc. You have to specify as same as ip command in JetBox 5630 console.

Press "Save&Apply" and back to L2TPv3 page. Press Start to create L2TPv3 tunnel.

### L2TPv3 Connection Status

|          | Stop | Link | Tunnel ID | Session ID | Local IP Address | Remote IP Address |   |
|----------|------|------|-----------|------------|------------------|-------------------|---|
| l2tpeth0 | Stop | yes  | 3000      | 1000       | 192.168.20.1     | 192.168.20.2      | 2 |
|          |      |      | 1         | Add        |                  |                   |   |

# 7-7 CHAP-Secrets

If you are using chap authentication, then you also need to create the secrets file. It is /etc/ppp/pap-secrets

#### The CHAP secrets file

The current pppd version requires that you have mutual authentication methods - that is you must allow for both your machine to authenticate the remote server **AND** the remote server to authenticate your machine.

| HAP Secrets  is requires that you have mutual authentication methods - that is you must allow for both your machine to authenticate the mote server AND the remote server to authenticate your machine.  CHAP  User Name Hostname Password Acceptable local IP addresses  korenix  Chadd    | HAP Secrets         is requires that you have mutual authentication methods - that is you must allow for both your machine to authenticate the note server AND the remote server to authenticate your machine.         CHAP         User Name       Hostname       Password       Acceptable local IP addresses         korenix       *       *       *       *       *       *       *       *       *       *       *       *       *       *       *       *       *       *       *       *       *       *       *       *       *       *       *       *       *       *       *       *       *       *       *       *       *       *       *       *       *       *       *       *       *       *       *       *       *       *       *       *       *       *       *       *       *       *       *       *       *       *       *       *       *       *       *       *       *       *       *       *       *       *       *       *       *       *       *       *       *       *       *       *       *       *       *       *       *       *       *       *< | penVPN IPSec Cert                                   | tificates PPTP                       | Firewall VPN                         | 3 CHAP-Secrets                  | gout                                     |       |
|----------------------------------------------------------------------------------------------------|----------------------------------------------------------------------------------------------------|-----------------------------------------------------|--------------------------------------|--------------------------------------|---------------------------------|------------------------------------------|-------|
| s requires that you have mutual authentication methods - that is you must allow for both your machine to authenticate th<br>note server AND the remote server to authenticate your machine.<br>CHAP<br>User Name Hostname Password Acceptable local IP addresses<br>korenix * v korenix * v | s requires that you have mutual authentication methods - that is you must allow for both your machine to authenticate the<br>note server AND the remote server to authenticate your machine.<br>CHAP<br>User Name Hostname Password Acceptable local IP addresses<br>korenix * v korenix * v Acceptable local IP addresses                                                                                                    | AP Secrets                                          |                                      |                                      |                                 |                                          |       |
| CHAP<br>User Name Hostname Password Acceptable local IP addresses<br>corenix * v korenix * v                                                                                                    | CHAP User Name Hostname Password Acceptable local IP addresses torenix   Madd                                                                                                    | ; requires that you have<br>lote server AND the rem | mutual authenti<br>ote server to aut | cation methods -<br>henticate your m | that is you must all<br>achine. | ow for both your machine to authenticate | e the |
| User Name Hostname Password Acceptable local IP addresses korenix  korenix                                                                                                    | User Name     Hostname     Password     Acceptable local IP addresses       korenix     *     *     korenix     *       *     *     *     *     *                                                                                                    |                                                     |                                      |                                      |                                 |                                          |       |
| korenix * v korenix * v                                                                                                    | korenix * 😪 korenix * 😪<br>DAdd                                                                                                    | СНАР                                                |                                      |                                      |                                 |                                          |       |
|                                                                                                    | Add                                                                                                    | CHAP<br>User Name                                   | Hostna                               | me                                   | Password                        | Acceptable local IP addresses            |       |
|                                                                                                    |                                                                                                    | CHAP<br>User Name<br>orenix                         | Hostna                               | me<br>💌 korenix                      | Password                        | Acceptable local IP addresses            | *     |

The field can be a symbol "\*". It means any username or hostname.

# **Chapter 8 Serial**

In this chapter, we will explain how to set up the mode of serial port via web interface.

# 8-1 Port Settings

In this page, user can set up the mode of serial port. As below

| ttings       |                       |                   |  |
|--------------|-----------------------|-------------------|--|
| AutoStart    | 🗌 🥝 Automatically ap; | oly after reboot. |  |
| Port         | 1                     |                   |  |
| Mode         | RS232                 | ۲                 |  |
| Baud Rate    | 9600                  | ×                 |  |
| Data Bits    | 8                     | •                 |  |
| Stop Bits    | 1                     | •                 |  |
| Parity       | None                  | ×                 |  |
| Flow Control | None                  | T                 |  |

AutoStart : Check it to auto apply serial configuration after system reboot.

| Mode         |  |  |
|--------------|--|--|
| RS232        |  |  |
| RS232        |  |  |
| RS422        |  |  |
| RS485 4 Wire |  |  |

We provide RS232 、 RS422 、 RS485 4 Wire for user select. It is the same as **serialctl** command. The other parameters are the same as general settings of serial port.

# 8-2 Serial to Network

In this page, user can set up the ser2net function. As below

| Port Settings Serial to Network Mor | dBus Gateway                          |                                 |
|-------------------------------------|---------------------------------------|---------------------------------|
| er2Net                              |                                       |                                 |
| Port Configuration                  |                                       |                                 |
| AutoStart                           | 🔲 🥝 Automatically Start after reboot. |                                 |
| Apply immediately                   |                                       |                                 |
| Port                                | 1                                     |                                 |
| TCP Port ( 1 ~ 65535 )              | 62001                                 | ******************************* |
| Baud Rate                           | 115200 🔻                              |                                 |
| Data Bits                           | 8 •                                   |                                 |
| Stop Bits                           | 1 •                                   |                                 |
| Parity                              | None 🔻                                |                                 |
| Flow Control                        | None 🔻                                |                                 |
| ·                                   |                                       |                                 |

AutoStart : Check it to start ser2net after system reboot.

# Apply immediately

It means that start **ser2net** immediately. If you do not check it, it will kill all ser2net process after pressing **Save&Apply** button.

# 8-3 ModBus Gateway

In this page, we provide the modbus gateway for user can set up. If you don't have modbus gateway program, it will not run.

| dBus                   |        |          |
|------------------------|--------|----------|
| onfiguration           |        |          |
| Apply immediately      |        |          |
| Port                   | 1      |          |
| Protocol               | RTU    | ~        |
| Baud Rate              | 115200 | <b>~</b> |
| Data Bits              | 8      |          |
| Stop Bits              | 1      |          |
| Parity                 | None   |          |
| °CP Port ( 1 ~ 65535 ) | 502    |          |
| limeout(second)        | 5      |          |
| Scan Rate(ms)          | 200    |          |
| CP Aging(second)       | 420    |          |

# Apply immediately

It means that start **modbus** immediately. If you do not check it, it will kill all modbus process after pressing **Save&Apply** button.

# Protocol

Set Modbus protocol. Default : RTU

#### **Baud Rate**

Set data transfer rate. Default: 115200

### Data Bits

Set the length of each data. Default: 8 bits

### Stop Bits

Set the length of stop bit. Default: 1

### Parity

Set parity check parameters to avoid errors during data transferring. Default: None

# TCP Port

Set the port numbers of Modbus TCP server from 1~65535. Default: 502

# Timeout

Set the wait-for-respond-time of data transferring from Modbus TCP to Modbus RTU/ASCII through Modbus Gateway. Range from 0~600 seconds. **Default: 5 seconds** 

# Scan Rate

Set the scan rate from 0~10000ms. Default: 200ms

# **TCP** Aging

The system will automatically interrupt the connection to avoid occupying channel if the TCP connection is failed or idling abnormally. Range from 1~7200 seconds. **Default: 420s** 

# Korenix Technology Co., Ltd.

Business service: <u>sales@korenixembedded.com</u>, <u>sales@korenix.com</u> Customer service: <u>koreCARE@korenix.com</u> Web Site: <u>http://www.korenixembedded.com</u>, <u>http://www.korenix.com</u>